### FOGLALKOZTATÓK, EGYÉNI VÁLLALKOZÓK, MEZŐGAZDASÁGI ŐSTERMELŐK ELEKTRONIKUS ÜGYINTÉZÉSE

### Tartalom

| Általános tudnivalók                                                         | 2  |
|------------------------------------------------------------------------------|----|
| 1. Egyéni vállalkozók, őstermelők, önfoglalkoztatók                          | 3  |
| A. Űrlap benyújtása saját Ügyfélkapuról                                      | 3  |
| B. Űrlap benyújtása meghatalmazott által Ügyfélkapuról                       | 4  |
| C. Űrlap benyújtása meghatalmazott által Cégkapuról                          | 9  |
| D. Űrlap benyújtása meghatalmazott által Hivatali Kapuról                    | 14 |
| 2. Cégkapu használatára kötelezett gazdálkodó szervezetek                    | 16 |
| A. Űrlap benyújtása saját Cégkapuról                                         | 16 |
| B. Űrlap benyújtása meghatalmazott által Ügyfélkapuról                       | 17 |
| C. Űrlap benyújtása meghatalmazott által Cégkapuról                          | 22 |
| D. Űrlap benyújtása meghatalmazott által Hivatali Kapuról                    | 27 |
| 3. Hivatali Kapu használatára kötelezett szervezetek                         | 29 |
| A. Űrlap benyújtása saját Hivatali Kapuról                                   | 29 |
| B. Űrlap benyújtása meghatalmazott által Ügyfélkapuról                       | 30 |
| C. Űrlap benyújtása meghatalmazott által Cégkapuról                          | 32 |
| D. Űrlap benyújtása meghatalmazott által Hivatali Kapuról                    | 34 |
| 4. Cégkapu, Hivatali Kapu használatára nem kötelezett gazdálkodó szervezetek | 36 |
| A. Űrlap benyújtása meghatalmazott által Ügyfélkapuról                       | 36 |
| B. Űrlap benyújtása meghatalmazott által Cégkapuról                          | 37 |
|                                                                              |    |

### Általános tudnivalók

**2024. január 1-jétől** a társadalombiztosítási kifizetőhellyel nem rendelkező foglalkoztató, az egyéni vállalkozó, a mezőgazdasági őstermelő és a Tbj. 87. § (3) bekezdése szerinti személy (ún. "önfoglalkoztató")

- a csecsemőgondozási díj,
- az örökbefogadói díj,
- a gyermekgondozási díj,
- a táppénz,
- a baleseti táppénz és
- a méltányosságból igénybe vehető pénzbeli ellátás iránti kérelmet

kizárólag az egészségbiztosító által erre a célra rendszeresített, a Kormány rendeletében meghatározott egységes, személyre szabott ügyintézési felületen (a továbbiakban: SZÜF) közzétett űrlap alkalmazásával, kizárólagosan az elektronikus ügyintézés és a bizalmi szolgáltatások általános szabályairól szóló 2015. évi CCXXII. törvény szerinti elektronikus úton nyújthatja be.

Az "Igénybejelentés az egészségbiztosítási pénzbeli ellátásokra és a baleseti táppénzre, valamint a méltányosságból igénybe vehető pénzbeli ellátásokra (EB\_IGBEJ\_01)" (a továbbiakban: Igénybejelentés) elnevezésű űrlap a SZÜF-ön az EGÉSZSÉGÜGY / EGÉSZSÉGBIZTOSÍTÁS PÉNZBELI ELLÁTÁSAI menüpontban érhető el.

Az űrlap benyújtható

- Ügyfélkapuról,
- Cégkapuról,
- Hivatali Kapuról.

E mellett lehetőség van az űrlap meghatalmazott általi benyújtására is, amelynek <u>alapvető</u> <u>feltétele, hogy a Rendelkezési Nyilvántartásban (a továbbiakban: RNY) megtörténjen a</u> <u>megfelelő ügyintézési rendelkezés megtétele.</u>

Átmenetileg a korábban az egészségbiztosítónál megtett regisztrációk is érvényben maradnak, azonban javasoljuk, hogy a meghatalmazás megtétele mihamarabb történjen meg az RNY-ben.

Amennyiben társadalombiztosítási kifizetőhely nyújt be az egészségbiztosítóhoz Igénybejelentés nevű űrlapot meghatalmazott útján, és a kifizetőhely már tett - a lentiekben részletezettek szerinti - meghatalmazást az RNY-ben, úgy a kifizetőhelynek újabb meghatalmazást nem kell tennie. Kivétel ez alól, ha más személyt vagy szervet kíván meghatalmazni, mint aki a kifizetőhelyi minőségével kapcsolatos ügyeiben eljár.

A Magyar Államkincstár az alábbiakban részletes tájékoztatást nyújt arról, hogy az egyes tárhelyek használata esetén hogyan lehet sikeresen beküldeni az űrlapot, illetve, hogy mikor szükséges az RNY-ben ügyintézési rendelkezést tenni és hogyan.

A Cégkapuval, Hivatali kapuval nem rendelkező gazdálkodó szervezetek (pl. egyházi fenntartású intézmények, társasházak, alapítványok, stb.) elektronikus ügyintézéséről jelen tájékoztató 36. oldalától érhető el részletes tájékoztatás.

### 1. Egyéni vállalkozók, őstermelők, önfoglalkoztatók

### A. Űrlap benyújtása saját Ügyfélkapuról

Ha az egyéni vállalkozó, őstermelő, Tbj. 87. § (3) bekezdése szerinti személy (ún. "önfoglalkoztató") a saját Ügyfélkapujáról kívánja az űrlapot benyújtani, akkor a kiválasztott ügyben az "Ügyintézés indítása" gomb megnyomása után megjelenő "Hogyan kívánja indítani az űrlapot" ablakban a "Természetes személyként" értéket kell kiválasztani.

### HOGYAN KÍVÁNJA INDÍTANI AZ ŰRLAPOT?

| Az űrlap beküldés történhet személyes tárhelyről, illetve cégkapu vagy hivatali kapu tárhelyen keresztül, attól függően, az ügyintézést<br>biztosító szervezet mely lehetőségeket engedélyezte az űrlapon.                      |
|----------------------------------------------------------------------------------------------------|
| <b>Cégkapus</b> küldés esetén kérjük, adja meg a cég <b>törzsszámát</b> (az adószám első 8 számjegye). Győződjön meg arról, hogy a megadott<br>Cégkapuhoz hozzá van rendelve ügykezelőként, illetve rendelkezik küldési joggal. |
| Hivatali kapus beküldés esetén adja meg a <b>Hivatali kapu rövid nevét.</b> Űrlap beküldés csak webes interfésszel rendelkező Hivatali kapun<br>keresztül kezdeményezhető.                                                      |
| Részletes útmutatás az űrlapbeküldéssel kapcsolatban                                                                                                    |
| Kérjük, válasszon az alábbi lehetőségek közül:                                                                                                    |
| HOGYAN KÍVÁNJA INDÍTANI AZ ŰRLAPOT?                                                                                                    |
| TERMÉSZETES SZEMÉLYKÉNT                                                                                                    |
| ТОУА́ВВ                                                                                                    |

A "Tovább" gomb megnyomása után megjelenik az űrlap, amelynek a "Képviseletre vonatkozó adatok" blokkjában "A saját nevemben járok el." érték választandó ki.

### Képviseletre vonatkozó adatok

Kérjük válasszon az alábbi lehetőségek közül: \*

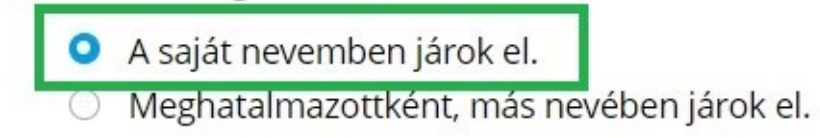

### B. Űrlap benyújtása meghatalmazott által Ügyfélkapuról

(Egyéni vállalkozó, őstermelő, önfoglalkoztató hatalmaz meg másik Ügyfélkapus személyt)

# Az űrlap ilyen módon történő benyújtása esetén az "Ügyfélkapu azonosítás" során a meghatalmazott természetes személynek kell a SZÜF-re bejelentkeznie.

A sikeres bejelentkezés és a kiválasztott ügyben az "Ügyintézés indítása" gomb megnyomása után, a "Hogyan kívánja indítani az űrlapot" ablakban a "Természetes személyként" értéket kell kiválasztani.

| HOGYAN KÍVÁNJA INDÍTANI AZ ŰRLAPOT?                                                                                                    |
|----------------------------------------------------------------------------------------------------|
| Az űrlap beküldés történhet személyes tárhelyről, illetve cégkapu vagy hivatali kapu tárhelyen keresztül, attól függően, az ügyintézést<br>biztosító szervezet mely lehetőségeket engedélyezte az űrlapon.                      |
| <b>Cégkapus</b> küldés esetén kérjük, adja meg a cég <b>törzsszámát</b> (az adószám első 8 számjegye). Győződjön meg arról, hogy a megadott<br>Cégkapuhoz hozzá van rendelve ügykezelőként, illetve rendelkezik küldési joggal. |
| Hivatali kapus beküldés esetén adja meg a <b>Hivatali kapu rövid nevét.</b> Űrlap beküldés csak webes interfésszel rendelkező Hivatali kapun<br>keresztül kezdeményezhető.                                                      |
| Részletes útmutatás az űrlapbeküldéssel kapcsolatban                                                                                                    |
| Kérjük, válasszon az alábbi lehetőségek közül:                                                                                                    |
| HOGYAN KÍVÁNJA INDÍTANI AZ ŰRLAPOT?                                                                                                    |
| TERMÉSZETES SZEMÉLYKÉNT                                                                                                    |
| TOVÁBB                                                                                                    |

Majd a "Tovább" gomb megnyomása után megjelenik az űrlap, amelynek a "Képviseletre vonatkozó adatok" blokkjában a "Meghatalmazottként, más nevében járok el." értéket kell kiválasztani.

A meghatalmazás módjaként két lehetőség választható:

- Rendelkezési Nyilvántartásban tett meghatalmazás
- Egészségbiztosítónál történt regisztráció

Amennyiben a meghatalmazás megtétele az RNY-ben még nem történt meg, és az egyéni vállalkozó, őstermelő, önfoglalkoztató rendelkezik az egészségbiztosítónál érvényes regisztrációval, az Egészségbiztosítónál történt regisztrációt kell kiválasztani (azonban mihamarabb szükséges gondoskodni az RNY-ben történő meghatalmazás megtételéről).

### Képviseletre vonatkozó adatok

Kérjük válasszon az alábbi lehetőségek közül: \*

- O A saját nevemben járok el.
- Meghatalmazottként, más nevében járok el.

Kérjük adja meg a meghatalmazás módját! \*

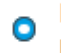

Rendelkezési Nyilvántartásban tett meghatalmazás Egészségbiztosítónál történt regisztráció

Adja meg a Rendelkezési Nyilvántartásban megadott rendelkezés azonosítóját! \*

1234567891011122

# <u>Annak érdekében, hogy a meghatalmazott sikeresen be tudjon küldeni űrlapot, az egyéni vállalkozónak, őstermelőnek, vagy önfoglalkoztatónak meghatalmazást kell adnia részére az RNY-ben, az alábbiak szerint.</u>

Az egyéni vállalkozónak az RNY-ben első lépésként a "Szervezet azonosítás" gombra kell kattintani, majd meg kell adni a vállalkozás adószámát, ki kell pipálni a "Hozzájárulok, hogy adóazonosító jelemet a rendelkezéstételi eljárásban a képviseleti jogosultság ellenőrzése céljából kezeljék." mezőt, és az azonosítás gombra kell végül kattintani.

| SAMPLE ÉBEN                               | LEGGYAKRABBAN HASZNÁLT ÜGYEK                                                          |
|-------------------------------------------|---------------------------------------------------------------------------------------|
| SZERVEZET<br>AZONOSÍTÁS                   | <u>KAPCSOLATTARTÁSI RENDELKEZÉS (1)</u> →                                             |
| KIJELENTKEZÉS 9:47                        |                                                                                       |
| E-PROFIL                                  |                                                                                       |
| ÚJ RENDELKEZÉS                            |                                                                                       |
| MEGTETT RENDELKEZÉSEIM                    |                                                                                       |
| RÁM VONATKOZÓ<br>RENDELKEZÉSEK            |                                                                                       |
| SZERVEZET AZONOSÍ                         | TÁSA                                                                                  |
| Szervezet                                 |                                                                                       |
| KÉRJÜK, ADJA MEG AZ AZONOSÍTANI KÍVÁNT    | SZERVEZET ADÓSZÁMÁT (11 KARAKTER) VAGY TÖRZSSZÁMÁT (8 KARAKTER)!                      |
| 41901252-2-27                             |                                                                                       |
| Hozzájárulok, hogy adóazonosító jelemet a | rendelkezéstételi eliárásban a képviseleti iogosultság ellenőrzése céliából kezeliék. |

KERESÉSI FELTÉTELEK TÖRLÉSE

A sikeres szervezet azonosítás eredménye a képernyő bal felső részén látszik.

A szervezet azonosítás elvégzését követően az "Új rendelkezés" gombra kattintva a Magyar Államkincstár Társadalombiztosítás, Családtámogatás és Egyéb lakossági szolgáltatások / Magyar Államkincstár Társadalombiztosítás és Családtámogatás / Egészségbiztosítási ügyek rendelkezését kell kiválasztani.

| ügyintézés szabadon           | keresés a Megadható Rendelvezések Között – Q                                                                                                    | KAPCSOLAT 🕕               | EN |
|-------------------------------|----------------------------------------------------------------------------------------------------|---------------------------|----|
| SAMPLE ÉBEN                   | ΚΕRESÉS Δ7 ΙΊΩΥΚΔΤΔΙ ΌΩΙΙSΒΔΝΙ                                                                                                    |                           |    |
| SAMPLE ÉBEN                   |                                                                                                    |                           |    |
| EGYÉNI VÁLLALKOZÓ             | MAGYAR ÁLLAMKINCSTÁR TÁRSADALOMBIZTOSÍTÁS, CSALÁDTÁMOGATÁS ÉS EGYÉB LAKOSSÁGI SZOLGÁLTATÁSOK 🥇 MAGYAR ÁLLAMKINCSTÁR TÁRSADALOMBIZTOSÍTÁS ÉS CSALÁDTÁMOGATÁS 🥇 | EGÉSZSÉGBIZTOSÍTÁSI ÜGYEK |    |
| SZERVEZET<br>KIJELENTKEZTETÉS |                                                                                                    |                           |    |
| KIJELENTKEZÉS 9:46            |                                                                                                    |                           |    |
| E-PROFIL                      |                                                                                                    |                           |    |
| ÚJ RENDELKEZÉS                |                                                                                                    |                           |    |

Majd "A meghatalmazást meghatalmazóként hozom létre" gombot választva meg kell adnia annak a természetes személynek az adatait, akit meg kíván hatalmazni, és meg kell nyomni a "Meghatalmazott hozzáadása" gombot.

| A MEGHATALMAZÁST MEGHATALMAZÓKÉNT HOZOM LÉTRE →           |                                                                                                    |
|-----------------------------------------------------------|----------------------------------------------------------------------------------------------------|
|                                                           |                                                                                                    |
| <u>A MEGHATALMAZAST MEGHATALMAZOTTKENT HOZOM LETRE</u> →  |                                                                                                    |
| meghatalmazással olyan egyoldalú jognyilatkozat tehető, a | amellyel a meghatalmazó személy képviseleti jogot enged a meghatalmazott képviselőjének adott ügyben, adott hatóság, bíróság vagy más szen |
| zervezet, illetve a masik fel elotti eljarasra.           |                                                                                                    |
|                                                           |                                                                                                    |
| IEGHATALMAZOTT 🔞                                          | MŰVELETEK                                                                                                    |
| incs megadva meghatalmazott!                              |                                                                                                    |
| jal jelölt mezők kitöltése kötelezől                      |                                                                                                    |
| Fermészetes személy Szervezet                             |                                                                                                    |
| VISELT NÉV                                                |                                                                                                    |
| /EZETÉKNÉV                                                | KERESZTNÉV                                                                                                    |
| SPECIMEN                                                  | SZIMONETTA                                                                                                    |
| ZÜLETÉSI NÉV                                              |                                                                                                    |
| /EZETÉKNÉV *                                              | KERESZTNÉV *                                                                                                    |
| SPECIMEN                                                  | SZIMONETTA                                                                                                    |
|                                                           |                                                                                                    |
| ANYJA NEVE                                                |                                                                                                    |
| NYJA NEVE<br>/EZETÉKNÉV *                                 | KERESZTNÉV *                                                                                                    |
| NNYJA NEVE<br>/EZETÉKNÉV *<br>HOLLÓ                       | KERESZTNÉV *                                                                                                    |
| NYJA NEVE<br>YEZETÉKNÉV *<br>HOLLÓ<br>ZÜLETÉSI HELY *     | KERESZTNÉV * ZSANETT SZÜLETÉSI DÁTUM * formátum: éééé.hh.nn                                                                                |

A "Tovább" gomb megnyomása után megjelennek a meghatalmazó és a meghatalmazott adatai. Ismételten "Tovább" gombot szükséges nyomni, majd meg kell adni a meghatalmazás időbeli hatályára vonatkozó adatokat (azonnal / visszavonásig vagy dátum szerint), és újra a "Tovább" gombra kell kattintani.

### MEGHATALMAZÁS PÉNZBELI EGÉSZSÉGBIZTOSÍTÁSI ELLÁTÁS IRÁNTI KÉRELMEK BENYÚJTÁSÁHOZ ÉS TB KIFIZETŐHELYI ÜGYEK INTÉZÉSÉHEZ

| MEGHATALMAZÓ                         |                                                                          |                                                                  |                    |                 |               |         |
|--------------------------------------|--------------------------------------------------------------------------|------------------------------------------------------------------|--------------------|-----------------|---------------|---------|
| SAMPLE ÉBEN                          | Ad                                                                       | ószám 41901252227                                                |                    |                 |               |         |
| MEGHATALMAZOTT 3                     |                                                                          |                                                                  |                    |                 |               |         |
| SPECIMEN SZIMONETTA                  | Születési név<br>Anyja születési neve<br>Születési hely<br>Születési idő | SPECIMEN SZIMONETTA<br>HOLLÓ ZSANETT<br>HOLLÓHÁZA<br>1960.01.19. | 4                  |                 | TÖRLËS        |         |
|                                      |                                                                          |                                                                  |                    |                 | VISSZA TOVÁBB |         |
| KÉREM, ADJA MEG RENDELKEZÉSE HATÁLY  | ÁRA VONATKOZÓ INFORMÁCIÓKAT:                                             |                                                                  |                    |                 |               |         |
| MEGHATALMAZÓ : SAMPL                 | E ÉBEN                                                                   |                                                                  |                    |                 |               | $\sim$  |
| MEGHATALMAZOTT : SPEC<br>HATÁLYOSSÁG | IMEN SZIMONETTA                                                          |                                                                  |                    |                 |               | $\sim$  |
| HATÁLY KEZDETE formátum: éééé.hh.nn  |                                                                          |                                                                  | HATÁLY VÉGE formát | :um: éééé.hh.nn |               |         |
| azonnal 2023.09.18.                  |                                                                          | ₩                                                                | 🗌 visszavonásig    | 2025.12.31.     |               | ŧ       |
|                                      |                                                                          |                                                                  |                    |                 | VISSZA        | тоуа́вв |

### Ezt követően ellenőrizhető a meghatalmazás, amely a "Létrehozás" gombbal véglegesíthető.

| MEGHATALMAZÓ                                                                                          |                                                                                         |
|----------------------------------------------------------------------------------------------------|-----------------------------------------------------------------------------------------|
| NÉV<br>ADÓSZÁM / TÖRZSSZÁM                                                                            | SAMPLE ÉBEN<br>41901252-2-27                                                            |
| MEGHATALMAZÓ KÉPVISELŐJE                                                                              |                                                                                         |
| VISELT NÉV<br>SZÜLETÉSI NÉV<br>ANYJA SZÜLETÉSI NEVE<br>SZÜLETÉSI HELY<br>SZÜLETÉSI IDŐ                | SAMPLE ÉBEN<br>SAMPLE ÉBEN<br>BREZA RÁCHEL<br>MÉHKERÉK<br>2004.01.01.                   |
| MEGHATALMAZOTT                                                                                        |                                                                                         |
| VISELT NÉV<br>SZÜLETÉSI NÉV<br>ANYJA SZÜLETÉSI NEVE<br>SZÜLETÉSI HELY<br>SZÜLETÉSI IDŐ<br>HATÁLYOSSÁG | SPECIMEN SZIMONETTA<br>SPECIMEN SZIMONETTA<br>HOLLÓ ZSANETT<br>HOLLÓHÁZA<br>1960.01.19. |
| HATÁLY KEZDETE<br>HATÁLY VÉGE                                                                         | 2024.02.17.<br>2025.12.31                                                               |

Alulírott, mint meghatalmazó rendelkezem, hogy fent nevezett meghatalmazott helyettem és nevemben, a hatóság előtt a pénzbeli egészségbiztosítási ellátási, illetve TB kifizetőhelyi ügyben eljárjon.

VISSZA LÉTREHOZÁS

Ezzel megtörtént a rendelkezés rögzítése. Javasoljuk, hogy a "Letöltés" gombra kattintva kerüljön mentésre a megtett meghatalmazás, mivel az űrlap kitöltése során a "Rendelkezés azonosító" megadása kötelező.

### RENDELKEZÉS ÉRVÉNYESÍTÉSE

| LETÖLTÉS                                                                               |                                                                                            |  |  |
|----------------------------------------------------------------------------------------|--------------------------------------------------------------------------------------------|--|--|
| Tájékoztatjuk, hogy a rendelkezése                                                     | Tájékoztatjuk, hogy a rendelkezése az ÁSZF-ben foglaltaknak megfelelően rögzítésre került. |  |  |
| RENDELKEZÉS AZONOSÍTÓ:<br>MEGHATALMAZÓ                                                 | 2024021600000004                                                                           |  |  |
| NÉV<br>ADÓSZÁM / TÖRZSSZÁM<br>MEGHATALMAZOTT                                           | SAMPLE ÉBEN<br>41901252-2-27                                                               |  |  |
| VISELT NÉV<br>SZÜLETÉSI NÉV<br>ANYJA SZÜLETÉSI NEVE<br>SZÜLETÉSI HELY<br>SZÜLETÉSI IDŐ | SPECIMEN SZIMONETTA<br>SPECIMEN SZIMONETTA<br>HOLLÓ ZSANETT<br>HOLLÓHÁZA<br>1960.01.19.    |  |  |

### Rendelkezés azonosító: 202402160000004

#### MEGHATALMAZÓ Képviselő Viselt neve SAMPLE ÉBEN SAMPLE ÉBEN Születési neve Anyja születési neve BREZA RÁCHEL MÉHKERÉK Születési hely Születési dátum 2004.01.01. mint a (Cég)név SAMPLE ÉBEN egyéni vállalkozó 41901252-2-27 Adószám/Törzsszám részéről meghatalmazom MEGHATALMAZOTT Viselt neve SPECIMEN SZIMONETTA Születési neve SPECIMEN SZIMONETTA HOLLÓ ZSANETT Anyja születési neve Születési hely HOLLÓHÁZA Születési dátum 1960.01.19. Alulírott, mint meghatalmazó rendelkezem, hogy fent nevezett meghatalmazott helyettem és nevemben, a

Alulirott, mint meghatalmazo rendelkezem, hogy fent nevezett meghatalmazott helyettem es nevemben, a hatóság előtt a pénzbeli egészségbiztosítási ellátási, illetve TB kifizetőhelyi ügyben eljárjon.

#### Hatályosság

Kezdete 2024.02.17.00:00:00 Vége 2025.12.31.23:59:59

Létrehozó SAMPLE ÉBEN Létrehozás dátuma 2024.02.16. 09:25:33

### C. Űrlap benyújtása meghatalmazott által Cégkapuról

(Egyéni vállalkozó, őstermelő, önfoglalkoztató hatalmaz meg Cégkapu használatára kötelezett gazdálkodó szervezetet)

Az űrlap ilyen módon történő benyújtása esetén az "Ügyfélkapu azonosítás" során a meghatalmazott szervezet Cégkapujához hozzárendelt, annak használatára jogosult személynek (Cégkapumegbízott, Ügykezelő - a továbbiakban együtt: Ügykezelő) kell a SZÜF-re bejelentkeznie.

A sikeres bejelentkezés és a kiválasztott ügyben az "Ügyintézés indítása" gomb megnyomása után, a "Hogyan kívánja indítani az űrlapot" ablakban a "Cégkapuról" értéket kell kiválasztani, és meg kell adni a meghatalmazott szervezet adószámának első 8 számjegyét.

### HOGYAN KÍVÁNJA INDÍTANI AZ ŰRLAPOT?

Az űrlap beküldés történhet személyes tárhelyről, illetve cégkapu vagy hivatali kapu tárhelyen keresztül, attól függően, az ügyintézést biztosító szervezet mely lehetőségeket engedélyezte az űrlapon.

**Cégkapus** küldés esetén kérjük, adja meg a cég **törzsszámát** (az adószám első 8 számjegye). Győződjön meg arról, hogy a megadott Cégkapuhoz hozzá van rendelve ügykezelőként, illetve rendelkezik küldési joggal.

Hivatali kapus beküldés esetén adja meg a **Hivatali kapu rövid nevét.** Űrlap beküldés csak webes interfésszel rendelkező Hivatali kapun keresztül kezdeményezhető.

Részletes útmutatás az űrlapbeküldéssel kapcsolatban

Kérjük, válasszon az alábbi lehetőségek közül:

| HOGYAN KÍVÁNJA INDÍTANI AZ ŰRLAPOT? |   |
|-------------------------------------|---|
| CÉGKAPURÓL                          | • |

KÉRJÜK ADJA MEG ANNAK A CÉGNEK AZ ADÓSZÁMÁT, AMELYNEK NEVÉBEN AZ ŰRLAPOT BE SZERETNÉ KÜLDENI!

| TOVÁBB   |  |
|----------|--|
| 13088622 |  |

Majd a "Tovább" gomb megnyomása után megjelenik az űrlap, ahol a "Meghatalmazottként jár el?" rovatban az "Igen" értéket kell kiválasztani.

A "Kérjük, adja meg a meghatalmazás módját!" rovatban két lehetőség választható:

- Rendelkezési Nyilvántartásban tett meghatalmazás
- Egészségbiztosítónál történt regisztráció

Amennyiben a meghatalmazás megtétele az RNY-ben még nem történt meg, és az egyéni vállalkozó, őstermelő, önfoglalkoztató rendelkezik az egészségbiztosítónál érvényes regisztrációval, az Egészségbiztosítónál történt regisztrációt kell kiválasztani (azonban mihamarabb szükséges gondoskodni az RNY-ben történő meghatalmazás megtételéről).

| Cég adatai: *<br>Adószám: * |                             | A SZÜF felületén a "CÉGKAPURÓL való beküldési módot" választotta, illetve megadta az<br>ADÓSZÁMOT. Kérjük ellenőrizze, hogy az "Adószám" mezőben a megfelelő érték |  |  |
|-----------------------------|-----------------------------|----------------------------------------------------------------------------------------------------|--|--|
| 14992085-2-13               |                             | szerepel. Amennyiben nincs hozzárendelve a Cégkapu Nyilvántartásban ehhez a                                                                                        |  |  |
| Cég rövid neve:*            |                             | cegkapanoz, nem jogja taani bekaldeni az unapot:                                                                                                    |  |  |
| SAMPLE.ANDOR TO             | eszt Cég                    |                                                                                                    |  |  |
| Meghatalmazottké            | ént jár el? *               |                                                                                                    |  |  |
|                             | <ul> <li>Igen</li> </ul>    | O Nem                                                                                                    |  |  |
| Kérjük, adja meg a          | n meghatalmazás             | módját!*                                                                                                    |  |  |
|                             | Rendelk                     | ezési Nyilvántartásban tett meghatalmazás                                                                                                    |  |  |
|                             | <ul> <li>Egészsé</li> </ul> | gbiztosítónál történt regisztráció                                                                                                    |  |  |
| Adja meg a Rendelk          | ezési Nyilvántart           | ásban megadott rendelkezés azonosítóját! *                                                                                                    |  |  |
|                             |                             | 2023022400000023                                                                                                    |  |  |

### Annak érdekében, hogy a meghatalmazott szervezet sikeresen be tudjon küldeni űrlapot, az egyéni vállalkozónak, őstermelőnek, vagy önfoglalkoztatónak meghatalmazást kell adnia részére az RNY-ben, az alábbiak szerint.

Az egyéni vállalkozónak az RNY-ben első lépésként a "Szervezet azonosítás" gombra kell kattintani, majd meg kell adni a vállalkozás adószámát, ki kell pipálni a "Hozzájárulok, hogy adóazonosító jelemet a rendelkezéstételi eljárásban a képviseleti jogosultság ellenőrzése céljából kezeljék." mezőt, és az azonosítás gombra kell végül kattintani.

| SAMPLE ÉBEN                               | LEGGYAKRABBAN HASZNÁLT ÜGYEK                                                               |
|-------------------------------------------|--------------------------------------------------------------------------------------------|
| SZERVEZET<br>AZONOSÍTÁS                   | <u>KAPCSOLATTARTÁSI RENDELKEZÉS (1)</u> →                                                  |
| KIJELENTKEZÉS 9:47                        |                                                                                            |
| E-PROFIL                                  |                                                                                            |
| ÚJ RENDELKEZÉS                            |                                                                                            |
| MEGTETT RENDELKEZÉSEIM                    |                                                                                            |
| RÁM VONATKOZÓ<br>RENDELKEZÉSEK            |                                                                                            |
| SZERVEZET AZONOSÍ                         | TÁSA                                                                                       |
| Szervezet                                 |                                                                                            |
| KÉRJÜK, ADJA MEG AZ AZONOSÍTANI KÍVÁNT    | SZERVEZET ADÓSZÁMÁT (11 KARAKTER) VAGY TÖRZSSZÁMÁT (8 KARAKTER)!                           |
| 41901252-2-27                             |                                                                                            |
| Hozzájárulok, hogy adóazonosító jelemet a | -<br>rendelkezéstételi eljárásban a képviseleti jogosultság ellenőrzése céljából kezeljék. |
| KERESÉSI FELTÉTELEK TÖRLÉSE               |                                                                                            |

A sikeres szervezet azonosítás eredménye a képernyő bal felső részén látszik.

A szervezet azonosítás elvégzését követően az "Új rendelkezés" gombra kattintva a Magyar Államkincstár Társadalombiztosítás, Családtámogatás és Egyéb lakossági szolgáltatások / Magyar Államkincstár Társadalombiztosítás és Családtámogatás / Egészségbiztosítási ügyek rendelkezését kell kiválasztani.

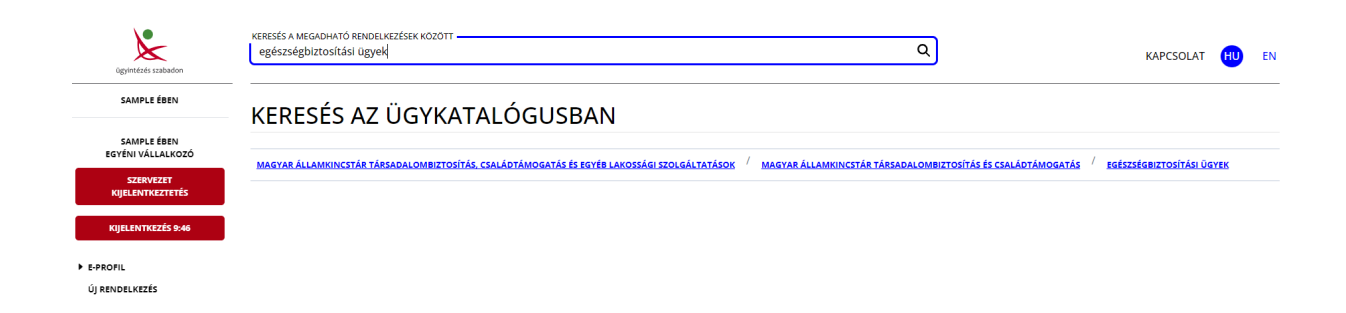

Majd "A meghatalmazást meghatalmazóként hozom létre" gombot választva meg kell adnia annak a szervezetnek az adószámát, amelyet meg kíván hatalmazni, és meg kell nyomni a "Meghatalmazott hozzáadása" gombot.

| FŐMENÜ / ÚJ RENDELKEZÉS KÉSZÍTÉSE / MAGYAR ÁLLAMKINCSTÁR TÁRSADALOMBIZ<br>/ MAGYAR ÁLLAMKINCSTÁR TÁRSADALOMBIZTOSÍTÁS ÉS CSALÁDTÁMOGATÁS / EGÉ | ZTOSÍTÁS, CSALÁDTÁMOGATÁS ÉS EGYÉB LAKOSSÁGI SZOLGÁLTATÁSOK<br>ÍSZSÉGBIZTOSÍTÁSI ÜGYEK                             |
|----------------------------------------------------------------------------------------------------|----------------------------------------------------------------------------------------------------|
| A MEGHATALMAZÁST MEGHATALMAZÓKÉNT HOZOM LÉTRE $\rightarrow$                                                                                    |                                                                                                    |
| A MEGHATALMAZÁST MEGHATALMAZOTTKÉNT HOZOM LÉTRE $\rightarrow$                                                                                  |                                                                                                    |
| A meghatalmazással olyan egyoldalú jognyilatkozat tehető, amellyel a meghatalmazó sze<br>szervezet, illetve a másik fél előtti eljárásra.      | emély képviseleti jogot enged a meghatalmazott képviselőjének adott ügyben, adott hatóság, bíróság vagy más szerv, |
| MEGHATALMAZÓ                                                                                                    |                                                                                                    |
| SAMPLE ÉBEN Adó                                                                                                    | iszám 41901252227                                                                                                  |
| MEGHATALMAZOTT 💿                                                                                                    | MŰVELETEK                                                                                                    |
| Nincs megadva meghatalmazott!                                                                                                    |                                                                                                    |
| A *galjellt mesik kolitike koleksil<br>Természetes személy Szervezet                                                                           |                                                                                                    |
| KÉRJÜK, ADJA MEG AZ AZONOSÍTANI KÍVÁNT SZERVEZET ADÓSZÁMÁT (11 KARAKTER) V                                                                     | /AGY TÖRZSSZÁMÁT (8 KARAKTER)!                                                                                     |
| 13088622-2-02                                                                                                    |                                                                                                    |
| MEGHATALMAZOTT HOZZÁADÁSA                                                                                                    | VISSZA TOVÁBB                                                                                                    |

A "Tovább" gomb megnyomása után megjelennek a meghatalmazó és a meghatalmazott adatai. Ismételten "Tovább" gombot szükséges nyomni, majd meg kell adni a meghatalmazás időbeli hatályára vonatkozó adatokat (azonnal / visszavonásig vagy dátum szerint), és újra a "Tovább" gombra kell kattintani.

### MEGHATALMAZÁS PÉNZBELI EGÉSZSÉGBIZTOSÍTÁSI ELLÁTÁS IRÁNTI KÉRELMEK BENYÚJTÁSÁHOZ ÉS TB KIFIZETŐHELYI ÜGYEK INTÉZÉSÉHEZ

| SAMPLE ÉBEN                 | Adószám 41901252227 |        |
|-----------------------------|---------------------|--------|
| MEGHATALMAZOTT 3            |                     |        |
| SPECIMEN.DOROTTYA Teszt Cég | Adószám 13088622    | TÖRLÉS |
|                             |                     | VISSZA |

### MEGHATALMAZÁS PÉNZBELI EGÉSZSÉGBIZTOSÍTÁSI ELLÁTÁS IRÁNTI KÉRELMEK BENYÚJTÁSÁHOZ ÉS TB KIFIZETŐHELYI ÜGYEK INTÉZÉSÉHEZ

| A *-gal jelölt mezőł | kitöltése kötelező!                                 |                                  |               |
|----------------------|-----------------------------------------------------|----------------------------------|---------------|
| KÉREM, ADJA N        | IEG RENDELKEZÉSE HATÁLYÁRA VONATKOZÓ INFORMÁCIÓKAT: |                                  |               |
| MEGHAT               | ALMAZÓ : SAMPLE ÉBEN                                |                                  | $\sim$        |
| MEGHAT               | ALMAZOTT : SPECIMEN.DOROTTYA TESZT CÉG              |                                  | $\sim$        |
| HATÁLYOSSÁG          | i                                                   |                                  |               |
| HATÁLY KEZDE         | TE formátum: éééé.hh.nn                             | HATÁLY VÉGE formátum: éééé.hh.nn |               |
| 🗌 azonnal            | 2024.02.17.                                         | visszavonásig                    | â             |
|                      |                                                     |                                  | VISSZA TOVÁBB |

### Ezt követően ellenőrizhető a meghatalmazás, amely a "Létrehozás" gombbal véglegesíthető.

| MEGHATALMAZÓ                            |                                                                                                    |
|-----------------------------------------|----------------------------------------------------------------------------------------------------|
| NÉV                                     | SAMPLE ÉBEN                                                                                                    |
| ADÓSZÁM / TÖRZSSZÁM                     | 41901252-2-27                                                                                                    |
| MEGHATALMAZÓ KÉPVISELŐJE                |                                                                                                    |
| VISELT NÉV                              | SAMPLE ÉBEN                                                                                                    |
| SZÜLETÉSI NÉV                           | SAMPLE ÉBEN                                                                                                    |
| ANYIA SZÜLETÉSI NEVE                    | BREZA RÁCHEL                                                                                                    |
| SZÜLETÉSI HELY                          | MÉHKFRÉK                                                                                                    |
| SZÜLETÉSI IDŐ                           | 2004 01 01                                                                                                    |
|                                         |                                                                                                    |
| MEGHATALMAZOTT                          |                                                                                                    |
| SZERVEZET NEVE                          | SPECIMEN.DOROTTYA TESZT CÉG                                                                                                    |
| ADÓSZÁM / TÖRZSSZÁM                     | 13088622                                                                                                    |
|                                         |                                                                                                    |
| HATÁLYOSSÁG                             |                                                                                                    |
| HATÁLY KEZDETE                          | 2024.02.17.                                                                                                    |
| HATÁLY VÉGE                             | VISSZAVONÁSIG HATÁLYOS                                                                                                    |
|                                         |                                                                                                    |
| Alulírott, mint meghatalmazó rendelkeze | m, hogy fent nevezett meghatalmazott helyettem és nevemben, a hatóság előtt a pénzbeli egészségbiztosítási ellátási, illetve TB kifizetőhelyi ügyben |
| eijarjon.                               |                                                                                                    |
|                                         | VISSZA LÉTREHOZÁS                                                                                                    |

Ezzel megtörtént a rendelkezés rögzítése. Javasoljuk, hogy a "Letöltés" gombra kattintva kerüljön mentésre a megtett meghatalmazás, mivel az űrlapok kitöltése során a "Rendelkezés azonosító" megadása kötelező.

### RENDELKEZÉS ÉRVÉNYESÍTÉSE

| LETÖLTÉS                                                        |                                                                                                    |
|-----------------------------------------------------------------|----------------------------------------------------------------------------------------------------|
| Tájékoztatjuk, hogy a rendelkezése az ÁSZF-                     | ben foglaltaknak megfelelően rögzítésre került.                                                                                           |
| RENDELKEZÉS AZONOSÍTÓ:<br>MEGHATALMAZÓ                          | 2024021600000005                                                                                                    |
| NÉV                                                             | SAMPLE ÉBEN                                                                                                    |
| ADÓSZÁM / TÖRZSSZÁM                                             | 41901252-2-27                                                                                                    |
| MEGHATALMAZOTT                                                  |                                                                                                    |
| SZERVEZET NEVE                                                  | SPECIMEN.DOROTTYA TESZT CÉG                                                                                                    |
| ADÓSZÁM / TÖRZSSZÁM                                             | 13088622                                                                                                    |
| Alulírott, mint meghatalmazó rendelkezem, h<br>ügyben eljárjon. | ogy fent nevezett meghatalmazott helyettem és nevemben, a hatóság előtt a pénzbeli egészségbiztosítási ellátási, illetve TB kifizetőhelyi |
| HATÁLYOSSÁG                                                     |                                                                                                    |
| HATÁLY KEZDETE                                                  | 2024.02.17. 00:00                                                                                                    |
| HATÁLY VÉGE                                                     | VISSZAVONÁSIG HATÁLYOS                                                                                                    |
| LÉTREHOZÁS DÁTUMA                                               | 2024.02.16. 09:45:10                                                                                                    |
| LÉTREHOZÓ SZEMÉLY                                               | SAMPLE ÉBEN                                                                                                    |

### MEGHATALMAZÓ

### Képviselő

| Viselt neve          | SAMPLE ÉBEN  |
|----------------------|--------------|
| Születési neve       | SAMPLE ÉBEN  |
| Anyja születési neve | BREZA RÁCHEL |
| Születési hely       | MÉHKERÉK     |
| Születési dátum      | 2004.01.01.  |

### mint a

(Cég)név Adószám/Törzsszám részéről meghatalmazom SAMPLE ÉBEN egyéni vállalkozó 41901252-2-27

### MEGHATALMAZOTT

(Cég)név Adószám/Törzsszám

SPECIMEN.DOROTTYA Teszt Cég 13088622

Alulírott, mint meghatalmazó rendelkezem, hogy fent nevezett meghatalmazott helyettem és nevemben, a hatóság előtt a pénzbeli egészségbiztosítási ellátási, illetve TB kifizetőhelyi ügyben eljárjon.

### D. Űrlap benyújtása meghatalmazott által Hivatali Kapuról

(Egyéni vállalkozó, őstermelő, önfoglalkoztató hatalmaz meg Hivatali Kapus szervezetet)

<u>Felhívjuk az egyéni vállalkozók, őstermelők figyelmét, hogy az RNY-ben csak szűk</u> körben van lehetőség meghatalmazást adni Hivatali Kaput használó szervezetek részére.

Az űrlap ilyen módon történő benyújtása esetén az "Ügyfélkapu azonosítás" során a meghatalmazott szervezet Hivatali Kapujához hozzárendelt Ügykezelőnek kell a SZÜF-re bejelentkeznie.

A sikeres bejelentkezés és a kiválasztott ügyben az "Ügyintézés indítása" gomb megnyomása után, a "Hogyan kívánja indítani az űrlapot" ablakban a "Hivatali tárhelyről" értéket kell kiválasztani, és meg kell adni a meghatalmazott szervezet Hivatali tárhelyének rövidnevét.

### HOGYAN KÍVÁNJA INDÍTANI AZ ŰRLAPOT?

Az űrlap beküldés történhet személyes tárhelyről, illetve cégkapu vagy hivatali kapu tárhelyen keresztül, attól függően, az ügyintézést biztosító szervezet mely lehetőségeket engedélyezte az űrlapon.

**Cégkapus** küldés esetén kérjük, adja meg a cég **törzsszámát** (az adószám első 8 számjegye). Győződjön meg arról, hogy a megadott Cégkapuhoz hozzá van rendelve ügykezelőként, illetve rendelkezik küldési joggal.

Hivatali kapus beküldés esetén adja meg a **Hivatali kapu rövid nevét.** Űrlap beküldés csak webes interfésszel rendelkező Hivatali kapun keresztül kezdeményezhető.

Részletes útmutatás az űrlapbeküldéssel kapcsolatban

Kérjük, válasszon az alábbi lehetőségek közül:

| HOGYAN KIVANJA INDITANI AZ URLAPOT? |   |
|-------------------------------------|---|
| HIVATALI TÁRHELYRŐL                 | • |

KÉRJÜK ADJA MEG ANNAK A HIVATALI TÁRHELYNEK A RÖVIDNEVÉT, AMELYRŐL AZ ŰRLAPOT BE SZERETNÉ KÜLDENI!

MAKTBCST

TOVÁBB

Majd a "Tovább" gomb megnyomása után megjelenik az űrlap, ahol a "Meghatalmazottként jár el?" rovatban az "Igen" értéket kell kiválasztani.

A "Kérjük, adja meg a meghatalmazás módját!" rovatban két lehetőség választható:

- Rendelkezési Nyilvántartásban tett meghatalmazás
- Egészségbiztosítónál történt regisztráció

Amennyiben a meghatalmazás megtétele az RNY-ben még nem történt meg, és az egyéni vállalkozó, őstermelő, önfoglalkoztató rendelkezik az egészségbiztosítónál érvényes regisztrációval, az Egészségbiztosítónál történt regisztrációt kell kiválasztani (azonban mihamarabb szükséges gondoskodni az RNY-ben történő meghatalmazás megtételéről).

| Szervezet adatai: *<br>Hivatali Kapu azonosító: * |                                                                                                    |
|---------------------------------------------------|----------------------------------------------------------------------------------------------------|
| MAKTBCST                                          | A SZUF feluleten a Hivatali tarhelyröl törtenö kulaes lehetöseget valasztotta es megaata a<br>Hivatali tárhelynek a rövid nevét. |
| Szervezet neve: *                                 |                                                                                                    |
| Teszt Szervezet                                   |                                                                                                    |
| Adószám: *                                        |                                                                                                    |
| 12345678-2-13                                     |                                                                                                    |
| Meghatalmazottként jár el? *                      |                                                                                                    |
| Igen                                              | O Nem                                                                                                    |
| Kérjük, adja meg a meghatalm                      | azás módját!*                                                                                                    |
| Ren                                               | delkezési Nyilvántartásban tett meghatalmazás                                                                                    |
| ⊖ Egé                                             | szségbiztosítónál történt regisztráció                                                                                           |
| Adja meg a Rendelkezési Nyilvár                   | tartásban megadott rendelkezés azonosítóját! *                                                                                   |
|                                                   | 2023081234567899                                                                                                    |

# <u>Annak érdekében, hogy a meghatalmazott szervezet sikeresen be tudjon küldeni űrlapot, az egyéni vállalkozónak meghatalmazást kell adnia részére az RNY-ben.</u>

Hivatali Kaput használó szervezetek meghatalmazása ugyanúgy történik, mint amikor a vállalkozó Cégkaput használó szervezetet hatalmaz meg [kérjük, szíveskedjen elolvasni az 1) pont C. alpontját].

### 2. Cégkapu használatára kötelezett gazdálkodó szervezetek

A foglalkoztatók többsége (például bt., kkt., kft., zrt., nyrt.) Cégkapu használatára kötelezett gazdálkodó szervezet, amelyek vagy a saját Cégkapujukról küldhetik be az űrlapokat, vagy helyettük az RNY szerinti meghatalmazott olyan kapuról, amelynek a használatára a meghatalmazott kötelezett.

### A. Űrlap benyújtása saját Cégkapuról

## Az űrlap ilyen módon történő benyújtása esetén az "Ügyfélkapu azonosítás" során a foglalkoztató Cégkapujához hozzárendelt Ügykezelőnek kell a SZÜF-re bejelentkeznie.

Ha a Cégkapu használatára kötelezett gazdálkodó szervezet a saját Cégkapujáról kívánja az űrlapot benyújtani, akkor a kiválasztott ügyben az "Ügyintézés indítása" gomb megnyomása után megjelenő "Hogyan kívánja indítani az űrlapot" ablakban a "Cégkapuról" értéket kell kiválasztani, és meg kell adni a foglalkoztató adószámának első 8 számjegyét.

### HOGYAN KÍVÁNJA INDÍTANI AZ ŰRLAPOT?

Az űrlap beküldés történhet személyes tárhelyről, illetve cégkapu vagy hivatali kapu tárhelyen keresztül, attól függően, az ügyintézést biztosító szervezet mely lehetőségeket engedélyezte az űrlapon.

**Cégkapus** küldés esetén kérjük, adja meg a cég **törzsszámát** (az adószám első 8 számjegye). Győződjön meg arról, hogy a megadott Cégkapuhoz hozzá van rendelve ügykezelőként, illetve rendelkezik küldési joggal.

Hivatali kapus beküldés esetén adja meg a **Hivatali kapu rövid nevét**. Űrlap beküldés csak webes interfésszel rendelkező Hivatali kapun keresztül kezdeményezhető.

Részletes útmutatás az űrlapbeküldéssel kapcsolatban

Kérjük, válasszon az alábbi lehetőségek közül:

| CÉGKAPURÓL | • |
|------------|---|

KÉRJÜK ADJA MEG ANNAK A CÉGNEK AZ ADÓSZÁMÁT, AMELYNEK NEVÉBEN AZ ŰRLAPOT BE SZERETNÉ KÜLDENI!

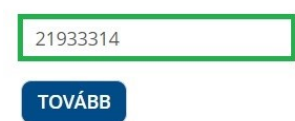

A "Tovább" gomb megnyomása után megjelenik az űrlap, amelynek a "Cég adatai" blokkja "Meghatalmazottként jár el?" mezőjében a "Nem" érték választandó ki.

| Cég adatai: *<br>Adószám: *  | A SZÜF felületén a "CÉGKAPURÓL való beküldési módot" választotta, illetve megadta az<br>ADÓSZÁMOT. Kérjük ellenőrizze, hogy az "Adószám" mezőben a megfelelő érték |
|------------------------------|----------------------------------------------------------------------------------------------------|
| 21933314-2-09                | szerepel. Amennyiben nincs hozzárendelve a Cégkapu Nyilvántartásban ehhez a                                                                                        |
| Cég rövid neve:*             | cegkapanoz, nem jogja taam bekalaem az anapot:                                                                                                    |
| TESZT CÉG                    |                                                                                                    |
| Meghatalmazottként jár el? * |                                                                                                    |
| $\odot$ lgen                 | Nem                                                                                                    |

### B. Űrlap benyújtása meghatalmazott által Ügyfélkapuról

(Cégkapus foglalkoztató hatalmaz meg Ügyfélkapus természetes személyt)

## Az űrlap ilyen módon történő benyújtása esetén az "Ügyfélkapu azonosítás" során a meghatalmazott természetes személynek kell a SZÜF-re bejelentkeznie.

A sikeres bejelentkezés és a kiválasztott ügyben az "Ügyintézés indítása" gomb megnyomása után, a "Hogyan kívánja indítani az űrlapot" ablakban a "Természetes személyként" értéket kell kiválasztani.

### HOGYAN KÍVÁNJA INDÍTANI AZ ŰRLAPOT?

Az űrlap beküldés történhet személyes tárhelyről, illetve cégkapu vagy hivatali kapu tárhelyen keresztül, attól függően, az ügyintézést biztosító szervezet mely lehetőségeket engedélyezte az űrlapon.

**Cégkapus** küldés esetén kérjük, adja meg a cég **törzsszámát** (az adószám első 8 számjegye). Győződjön meg arról, hogy a megadott Cégkapuhoz hozzá van rendelve ügykezelőként, illetve rendelkezik küldési joggal.

Hivatali kapus beküldés esetén adja meg a **Hivatali kapu rövid nevét.** Űrlap beküldés csak webes interfésszel rendelkező Hivatali kapun keresztül kezdeményezhető.

Részletes útmutatás az űrlapbeküldéssel kapcsolatban

Kérjük, válasszon az alábbi lehetőségek közül:

| YAN KIVANJA INDITANI AZ URLAPOT? |   |
|----------------------------------|---|
| MÉSZETES SZEMÉLYKÉNT             | • |

TOVÁBB

Majd a "Tovább" gomb megnyomása után megjelenik az űrlap, ahol a "Meghatalmazottként jár el?" rovatban az "Igen" értéket kell kiválasztani.

A "Kérjük, adja meg a meghatalmazás módját!" rovatban két lehetőség választható:

- Rendelkezési Nyilvántartásban tett meghatalmazás
- Egészségbiztosítónál történt regisztráció

Amennyiben a meghatalmazás megtétele az RNY-ben még nem történt meg, és a foglalkoztató rendelkezik az egészségbiztosítónál érvényes regisztrációval, az Egészségbiztosítónál történt regisztrációt kell kiválasztani (azonban mihamarabb szükséges gondoskodni az RNY-ben történő meghatalmazás megtételéről).

| Cég adatai: *<br>Adószám: * | _                        | A SZÜF felületén a "CÉGKAPURÓL való beküldési módot" választotta, illetve megadta az<br>ADÓSZÁMOT. Kérjük ellenőrizze, hogy az "Adószám" mezőben a megfelelő érték |
|-----------------------------|--------------------------|----------------------------------------------------------------------------------------------------|
| 14992085-2-13               |                          | szerepel. Amennyiben nincs hozzárendelve a Cégkapu Nyilvántartásban ehhez a cégkapu Nyilvántartásban ehhez a                                                       |
| Cég rövid neve:*            |                          | cegkapanoz, nem jogja taam bekardem az anapot:                                                                                                    |
| SAMPLE.ANDOR Te             | szt Cég                  |                                                                                                    |
| Meghatalmazottkér           | nt jár el? *             |                                                                                                    |
|                             | <ul> <li>Igen</li> </ul> | O Nem                                                                                                    |
| Kérjük, adja meg a          | meghatalmazás            | módját!*                                                                                                    |
|                             | Rendelł                  | ezési Nyilvántartásban tett meghatalmazás                                                                                                    |
|                             | O Egészsé                | gbiztosítónál történt regisztráció                                                                                                    |
| Adja meg a Rendelke         | zési Nyilvántart         | ásban megadott rendelkezés azonosítóját! *                                                                                                    |
|                             |                          | 202302240000023                                                                                                    |

# <u>Annak érdekében, hogy a meghatalmazott sikeresen be tudjon küldeni űrlapot, a foglalkoztatónak meghatalmazást kell adnia részére az RNY-ben, az alábbiak szerint.</u>

A foglalkoztató Cégkapujának a használatára jogosult Ügykezelőnek az RNY-ben első lépésként a "Szervezet azonosítás" gombra kell kattintani, majd meg kell adni a foglalkoztató adószámát, ki kell pipálni a "Hozzájárulok, hogy adóazonosító jelemet a rendelkezéstételi eljárásban a képviseleti jogosultság ellenőrzése céljából kezeljék." mezőt, és az azonosítás gombra kell végül kattintani.

|                                      | KERESÉS A MEGADHATÓ RENDELKEZÉSEK KÖZÖTT                                                                                                    |
|--------------------------------------|----------------------------------------------------------------------------------------------------|
| SPECIMEN DÉNES                       | LEGGYAKRABBAN HASZNÁLT ÜGYEK                                                                                                    |
| SZERVEZET<br>AZONOSÍTÁS              | EGÉSZSÉGBIZTOSÍTÁSI ÜGYEK (2) →                                                                                                    |
| KIJELENTKEZÉS                        | Ezen meghatalmazás birtokában tudja a TB kifizetőhellyel nem rendelkező foglalkoztató, e<br>bekezdése szerinti személy meghatalmazottja benyújtani az egészségbiztosítóhoz a csecse<br>táppánz, balosoti táppánz ás a móltápyosságból igópybo vobotő nénzboli ollátós iránti kér |
| E-PROFIL                             | kifizetőhely létesítése, megszüntetése, adatainak változása vagy kifizetőhelyi adatszolgálta                                                                                                    |
| ÚJ RENDELKEZÉS                       | a hatóság előtt.                                                                                                    |
| MEGTETT RENDELKEZÉSEIM               |                                                                                                    |
| RÁM VONATKOZÓ<br>RENDELKEZÉSEK       | <u>ÜGYFÉLNYILVÁNTARTÁS (900) (1)</u> →                                                                                                    |
| SZERVEZET AZON                       | OSÍTÁSA                                                                                                    |
| Szervezet                            |                                                                                                    |
| KÉRJÜK, ADJA MEG AZ AZONOSÍTANI      | KÍVÁNT SZERVEZET ADÓSZÁMÁT (11 KARAKTER) VAGY TÖRZSSZÁMÁT (8 KARAKTER)!                                                                                                    |
| 98991400-2-01                        |                                                                                                    |
| 🛛 Hozzájárulok, hogy adóazonosító je | elemet a rendelkezéstételi eljárásban a képviseleti jogosultság ellenőrzése céljából kezeljék.                                                                                                    |

KERESÉSI FELTÉTELEK TÖRLÉSE AZONOSÍTÁS

A sikeres szervezet azonosítás eredménye a képernyő bal felső részén látszik.

| ügyintézés szabadon           | KERESÉS A MEGADHATÓ RENDELKEZÉSEK KÖZÖTT                                                                                                    | KAPCSOLAT                                                                                 | HU EN                             |
|-------------------------------|----------------------------------------------------------------------------------------------------|-------------------------------------------------------------------------------------------|-----------------------------------|
| SPECIMEN DÉNES                | LEGGYAKRABBAN HASZNÁLT ÜGYEK                                                                                                    |                                                                                           |                                   |
| SPECIMEN9 TESZT KFT.          |                                                                                                    |                                                                                           |                                   |
| SZERVEZET<br>KIJELENTKEZTETÉS | EGÉSZSÉGBIZTOSÍTÁSI ÚGYEK(6) →                                                                                                    | 1 - ( - ) (                                                                               | 07.5 (0)                          |
| KIJELENTKEZÉS                 | Ezen meghatalmázás bírtokabán tulója a 15 kirizétőhellyei nem rendelkéző foglalköztátó, egyeni vallalköző, mezőgaző<br>bekezdése szerinti személy meghatalmazottja benyújtani az egészségbiztosítóhoz a csecsemőgondozási díj, örökbefo<br>táppénz, baleseti táppénz és a méltányosságból igénybe vehető pénzbeli ellátás iránti kérelmeket. Ugyancsak ezt a m | asagi östermelő vagy a Tbj.<br>gadói díj, gyermekgondozá:<br>ieghatalmazást kell használr | 87. s (3)<br>si díj,<br>ni, ha TB |
| E-PROFIL                      | kifizetőhely létesítése, megszűntetése, adatainak változása vagy kifizetőhelyi adatszolgáltatás vonatkozásában a TB ki<br>a hatóság előtt.                                                                                                    | fizetőhelyet meghatalmazo                                                                 | tt képviseli                      |

A szervezet azonosítás elvégzését követően a foglalkoztatónak az "Új rendelkezés" gombra kattintva a Magyar Államkincstár Társadalombiztosítás, Családtámogatás és Egyéb lakossági szolgáltatások / Magyar Államkincstár Társadalombiztosítás és Családtámogatás / Egészségbiztosítási ügyek rendelkezését kell kiválasztani.

| ugyintézés szabadon           | KERESÉS A MEGADHATÓ RENDELKEZÉSEK KÖZÖTT                                                                                                    | ۹ | KAPCSOLAT                               | HU | EN |
|-------------------------------|----------------------------------------------------------------------------------------------------|---|-----------------------------------------|----|----|
| SPECIMEN DÉNES                | MAGYAR ÁLLAMKINCSTÁR TÁRSADALOMBIZTOSÍTÁS, CSALÁDTÁMOGATÁS ÉS EGYÉB LAKOSSÁGI SZOLGÁLTATÁSOK                                                                                               |   |                                         |    |    |
| SPECIMEN9 TESZT KFT.          | MAGYAR ÁLLAMKINCSTÁR TÁRSADALOMBIZTOSÍTÁS. CSALÁDTÁMOGATÁS ÉS EGYÉB LAKOSSÁGI SZOLGÁLTATÁSOK                                                                                               | / | TÁRSADALOMBIZTOSÍTÁS ÉS CSALÁDTÁMOGATÁS | ŝ  |    |
| SZERVEZET<br>KIJELENTKEZTETÉS | MAGYAR ÁLLAMKINCSTÁR TÁRSADALOMBIZTOSÍTÁS, CSALÁDTÁMOGATÁS ÉS EGYÉB LAKOSSÁGI SZOLGÁLTATÁSOK                                                                                               |   |                                         |    |    |
| KIJELENTKEZÉS                 | / MAGYAR ÁLLAMKINCSTÁR TÁRSADALOMBIZTOSÍTÁS ÉS CSALÁDTÁMOGATÁS                                                                                                    |   |                                         |    |    |
| E-PROFIL                      | MAGYAR ÁLLAMKINCSTÁR TÁRSADALOMBIZTOSÍTÁS, CSALÁDTÁMOGATÁS ÉS EGYÉB LAKOSSÁGI SZOLGÁLTATÁSOK<br>/ MAGYAR ÁLLAMKINCSTÁR TÁRSADALOMBIZTOSÍTÁS ÉS CSALÁDTÁMOGATÁS / EGÉSZSÉGBIZTOSÍTÁSI ÜGYEH | K |                                         |    |    |

Majd "A meghatalmazást meghatalmazóként hozom létre" gombot választva meg kell adnia annak a természetes személynek az adatait, akit meg kíván hatalmazni, és meg kell nyomni a "Meghatalmazott hozzáadása" gombot.

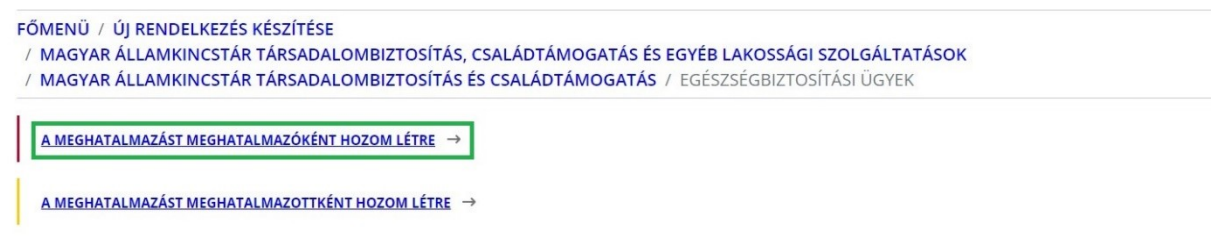

A meghatalmazással olyan egyoldalú jognyilatkozat tehető, amellyel a meghatalmazó személy képviseleti jogot enged a meghatalmazott képviselőjének adott ügyben, adott hatóság, bíróság vagy más szerv, szervezet, illetve a másik fél előtti eljárásra.

| Természetes személy Szervezet |                                        |
|-------------------------------|----------------------------------------|
| VISELT NÉV                    |                                        |
| VEZETÉKNÉV                    | KERESZTNÉV                             |
| SPECIMEN                      | RÉKA                                   |
| SZÜLETÉSI NÉV                 |                                        |
| VEZETÉKNÉV *                  | KERESZTNÉV *                           |
| SPECIMEN                      | RÉKA                                   |
| ANYJA NEVE                    |                                        |
| VEZETÉKNÉV *                  | KERESZTNÉV *                           |
| ВАТНҮ                         | EMMA                                   |
| SZÜLETÉSI HELY *              | SZÜLETÉSI DÁTUM * formátum: éééé.hh.nn |
| BÁGYOGSZOVÁT                  | 1955.01.12.                            |
|                               |                                        |
| MEGHATALMAZOTT HOZZÁADÁSA     | VICC7A TOWARD                          |

A "Tovább" gomb megnyomása után megjelennek a meghatalmazó és a meghatalmazott adatai. Ismételten "Tovább" gombot szükséges nyomni, majd meg kell adni a meghatalmazás időbeli hatályára vonatkozó adatokat (azonnal / visszavonásig vagy dátum szerint), és újra a "Tovább" gombra kell kattintani.

### MEGHATALMAZÁS PÉNZBELI EGÉSZSÉGBIZTOSÍTÁSI ELLÁTÁS IRÁNTI KÉRELMEK BENYÚJTÁSÁHOZ ÉS TB KIFIZETŐHELYI ÜGYEK INTÉZÉSÉHEZ

| Specimen9 Tes                                                      | zt Kft.                                                                                                    | Adósz                            | ám 98991400201                             |                                |        |
|--------------------------------------------------------------------|----------------------------------------------------------------------------------------------------|----------------------------------|--------------------------------------------|--------------------------------|--------|
| MEGHATALMA                                                         | zотт 🕐                                                                                                    |                                  |                                            |                                |        |
| SPECIMEN RÉK                                                       | A Szi                                                                                                    | ületési név                      | SPECIMEN RÉKA                              |                                | TÖRLÉS |
|                                                                    | An                                                                                                    | nyja születési neve              | BATHY EMMA                                 |                                |        |
|                                                                    | Sz                                                                                                    | ületési hely                     | BÁGYOGSZOVÁT                               |                                |        |
|                                                                    | Szi                                                                                                    | ületési idő                      | 1955.01.12.                                |                                |        |
|                                                                    |                                                                                                    |                                  |                                            |                                |        |
|                                                                    |                                                                                                    |                                  |                                            |                                | VISSZA |
| KÉREM, ADJA N                                                      | IEG RENDELKEZÉSE HATÁLYÁRA VONATKO                                                                                                 | DZÓ INFORMÁCIÓI                  | (AT:                                       |                                | VISSZA |
| kérem, adja n<br>MEGHATA                                           | ieg rendelkezése hatályára vonatko<br>ALMAZÓ : SPECIMEN9 TESZ                                                                      | DZÓ INFORMÁCIÓF<br>ZT KFT.       | (AT:                                       |                                | VISSZA |
| kérem, adja n<br>MEGHAT,<br>MEGHAT,                                | ieg rendelkezése hatályára vonatko<br>ALMAZÓ : SPECIMEN9 TESZ<br>ALMAZOTT : SPECIMEN RÉI                                           | DZÓ INFORMÁCIÓH<br>ZT KFT.<br>KA | (AT:                                       |                                | VISSZA |
| kérem, adja n<br>MEGHAT,<br>MEGHAT,<br>Hatályosság                 | ieg rendelkezése hatályára vonatko<br>ALMAZÓ : SPECIMEN9 TESZ<br>ALMAZOTT : SPECIMEN RÉI                                           | DZÓ INFORMÁCIÓP<br>ZT KFT.<br>KA | (AT:                                       |                                | VISSZA |
| kérem, adja n<br>MEGHAT,<br>MEGHAT,<br>Hatályosság<br>Hatály kezde | IEG RENDELKEZÉSE HATÁLYÁRA VONATKO<br>ALMAZÓ : SPECIMEN9 TESZ<br>ALMAZOTT : SPECIMEN RÉI<br>TE formátum: éééé.hh.nn                | DZÓ INFORMÁCIÓH<br>ZT KFT.<br>KA | (AT:<br>HATÁLY VÉGE formá                  | tum: éééé.hh.nn                | VISSZA |
| KÉREM, ADJA N<br>MEGHAT,<br>MEGHAT,<br>HATÁLYOSSÁG<br>HATÁLY KEZDE | IEG RENDELKEZÉSE HATÁLYÁRA VONATKO<br>ALMAZÓ : SPECIMEN9 TESZ<br>ALMAZOTT : SPECIMEN RÉI<br>TE formátum: éééé.hh.nn<br>2023.09.18. | DZÓ INFORMÁCIÓP<br>ZT KFT.<br>KA | (AT:<br>HATÁLY VÉGE formá<br>visszavonásig | tum: éééé.hh.nn<br>2025.12.31. |        |

Ezt követően ellenőrizhető a meghatalmazás, amely a "Létrehozás" gombbal véglegesíthető.

| VISELT NÉV                    | SPECIMEN DÉNES                                                                                 |
|-------------------------------|------------------------------------------------------------------------------------------------|
| SZÜLETÉSI NÉV                 | SPECIMEN DÉNES                                                                                 |
| ANYJA SZÜLETÉSI NEVE          | CSABAI HANNA                                                                                   |
| SZÜLETÉSI HELY                | PÉCS                                                                                           |
| SZÜLETÉSI IDŐ                 | 1957.01.06.                                                                                    |
| MEGHATALMAZOTT                |                                                                                                |
| VISELT NÉV                    | SPECIMEN RÉKA                                                                                  |
| SZÜLETÉSI NÉV                 | SPECIMEN RÉKA                                                                                  |
| ANYJA SZÜLETÉSI NEVE          | BATHY EMMA                                                                                     |
| SZÜLETÉSI HELY                | BÁGYOGSZOVÁT                                                                                   |
| SZÜLETÉSI IDŐ                 | 1955.01.12.                                                                                    |
| HATÁLYOSSÁG                   |                                                                                                |
| HATÁLY KEZDETE                | 2023.09.20.                                                                                    |
| HATÁLY VÉGE                   | 2025.12.31                                                                                     |
| Alulírott mint meghatalmazó r | rendelkezem hogy fent nevezett meghatalmazott helvettem és nevemben a hatóság előtt a nénzheli |

Alulírott, mint meghatalmazó rendelkezem, hogy fent nevezett meghatalmazott helyettem és nevemben, a hatóság előtt a pénzbeli egészségbiztosítási ellátási, illetve TB kifizetőhelyi ügyben eljárjon.

VISSZA LÉTREHOZÁS

Ezzel megtörtént a rendelkezés rögzítése. Javasoljuk, hogy a "Letöltés" gombra kattintva kerüljön mentésre a megtett meghatalmazás, mivel az űrlapok kitöltése során a "Rendelkezés azonosító" megadása kötelező.

### RENDELKEZÉS ÉRVÉNYESÍTÉSE

| LETÖLTÉS                                    |                                 |                                |  |
|---------------------------------------------|---------------------------------|--------------------------------|--|
| Tájékoztatjuk, hogy a rendelke              | zése az ÁSZF-ben foglaltaknak ı | negfelelően rögzítésre került. |  |
| RENDELKEZÉS AZONOSÍTÓ:<br>MEGHATALMAZÓ      | 2023022400000024                |                                |  |
| CÉGNÉV                                      | SPECIMEN9 TESZT KFT.            |                                |  |
| ADÓSZÁM / TÖRZSSZÁM                         | 98991400-2-01                   |                                |  |
| MEGHATALMAZOTT                              |                                 |                                |  |
| VISELT NÉV                                  | SPECIMEN RÉKA                   |                                |  |
| SZÜLETÉSI NÉV                               | SPECIMEN RÉKA                   |                                |  |
| ANYJA SZÜLETÉSI NEVE                        | BATHY EMMA                      |                                |  |
| SZÜLETÉSI HELY                              | BÁGYOGSZOVÁT                    |                                |  |
| SZÜLETÉSI IDŐ                               | 1955.01.12.                     |                                |  |
| Rendelkezés azonosíto                       | 5:2023022400000024              |                                |  |
| MEGHATALMAZÓ                                |                                 |                                |  |
| Képviselő                                   |                                 |                                |  |
| ∨iselt neve                                 |                                 | SPECIMEN DÉNES                 |  |
| Születési neve<br>Anvia születési neve      |                                 | SPECIMEN DENES                 |  |
| Születési hely                              |                                 | PÉCS                           |  |
| Születési dátum                             |                                 | 1957.01.06.                    |  |
| mint a                                      |                                 |                                |  |
| (Cég)név                                    |                                 | Specimen9 Teszt Kft.           |  |
| Adószám/Törzsszám<br>részéről meghatalmazom |                                 | 98991400-2-01                  |  |
| MEGHATALMAZOTT                              |                                 |                                |  |
| Viselt neve                                 |                                 | SPECIMEN RÉKA                  |  |
| Születési neve                              |                                 | SPECIMEN RÉKA                  |  |
| Anyja születési neve<br>Születési holy      |                                 | BATHY EMMA<br>BÁGYOGSZOVÁT     |  |
|                                             |                                 | BAGIOGSZOVAI                   |  |

### C. Űrlap benyújtása meghatalmazott által Cégkapuról

(Cégkapu használatára kötelezett gazdálkodó szervezet hatalmaz meg másik Cégkapus szervezetet)

Az űrlap ilyen módon történő benyújtása esetén az "Ügyfélkapu azonosítás" során a meghatalmazott szervezet Cégkapujához hozzárendelt Ügykezelőnek kell a SZÜF-re bejelentkeznie.

A sikeres bejelentkezés és a kiválasztott ügyben az "Ügyintézés indítása" gomb megnyomása után, a "Hogyan kívánja indítani az űrlapot" ablakban a "Cégkapuról" értéket kell kiválasztani, és meg kell adni a meghatalmazott szervezet adószámának első 8 számjegyét.

### HOGYAN KÍVÁNJA INDÍTANI AZ ŰRLAPOT?

Az űrlap beküldés történhet személyes tárhelyről, illetve cégkapu vagy hivatali kapu tárhelyen keresztül, attól függően, az ügyintézést biztosító szervezet mely lehetőségeket engedélyezte az űrlapon.

**Cégkapus** küldés esetén kérjük, adja meg a cég **törzsszámát** (az adószám első 8 számjegye). Győződjön meg arról, hogy a megadott Cégkapuhoz hozzá van rendelve ügykezelőként, illetve rendelkezik küldési joggal.

Hivatali kapus beküldés esetén adja meg a **Hivatali kapu rövid nevét.** Űrlap beküldés csak webes interfésszel rendelkező Hivatali kapun keresztül kezdeményezhető.

Részletes útmutatás az űrlapbeküldéssel kapcsolatban

Kérjük, válasszon az alábbi lehetőségek közül:

| HOGYAN KÍVÁNJA INDÍTANI AZ ŰRLAPOT? |   |
|-------------------------------------|---|
| CÉGKAPURÓL                          | • |

KÉRJÜK ADJA MEG ANNAK A CÉGNEK AZ ADÓSZÁMÁT, AMELYNEK NEVÉBEN AZ ŰRLAPOT BE SZERETNÉ KÜLDENI!

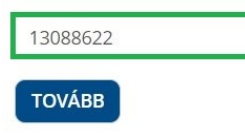

Majd a "Tovább" gomb megnyomása után megjelenik az űrlap, ahol a "Meghatalmazottként jár el?" rovatban az "Igen" értéket kell kiválasztani.

A "Kérjük, adja meg a meghatalmazás módját!" rovatban két lehetőség választható:

- Rendelkezési Nyilvántartásban tett meghatalmazás
- Egészségbiztosítónál történt regisztráció

Amennyiben a meghatalmazás megtétele az RNY-ben még nem történt meg, és a foglalkoztató rendelkezik az egészségbiztosítónál érvényes regisztrációval, az Egészségbiztosítónál történt regisztrációt kell kiválasztani (azonban mihamarabb szükséges gondoskodni az RNY-ben történő meghatalmazás megtételéről).

| Cég adatai: *<br>Adószám: * |                          | A SZÜF felületén a "CÉGKAPURÓL való beküldési módot" választotta, illetve megadta az<br>ADÓSZÁMOT. Kérjük ellenőrizze, hogy az "Adószám" mezőben a megfelelő érték |  |
|-----------------------------|--------------------------|----------------------------------------------------------------------------------------------------|--|
| 14992085-2-13               |                          | szerepel. Amennyiben nincs hozzárendelve a Cégkapu Nyilvántartásban ehhez a                                                                                        |  |
| Cég rövid neve:*            |                          | cegkapunoz, nem jogja tuani bekulaeni az unapoti                                                                                                    |  |
| SAMPLE.ANDOR T              | eszt Cég                 |                                                                                                    |  |
| Meghatalmazottke            | ént jár el? *            |                                                                                                    |  |
|                             | <ul> <li>Igen</li> </ul> | ○ Nem                                                                                                    |  |
| Kérjük, adja meg a          | a meghatalmazás          | s módját!*                                                                                                    |  |
|                             | Rendell                  | kezési Nyilvántartásban tett meghatalmazás                                                                                                    |  |
|                             | O Egészsé                | gbiztosítónál történt regisztráció                                                                                                    |  |
| Adja meg a Rendelk          | ezési Nyilvántart        | ásban megadott rendelkezés azonosítóját! *                                                                                                    |  |
|                             |                          | 2023022400000023                                                                                                    |  |

### Annak érdekében, hogy a meghatalmazott szervezet nevében eljáró Ügykezelő sikeresen be tudjon küldeni űrlapot, a foglalkoztatónak meghatalmazást kell adni a meghatalmazott szervezet részére az RNY-ben, az alábbiak szerint.

A foglalkoztató Cégkapujának a használatára jogosult Ügykezelőnek az RNY-ben első lépésként a "Szervezet azonosítás" gombra kell kattintani, majd meg kell adni a foglalkoztató adószámát, ki kell pipálni a "Hozzájárulok, hogy adóazonosító jelemet a rendelkezéstételi eljárásban a képviseleti jogosultság ellenőrzése céljából kezeljék." mezőt, és az azonosítás gombra kell végül kattintani.

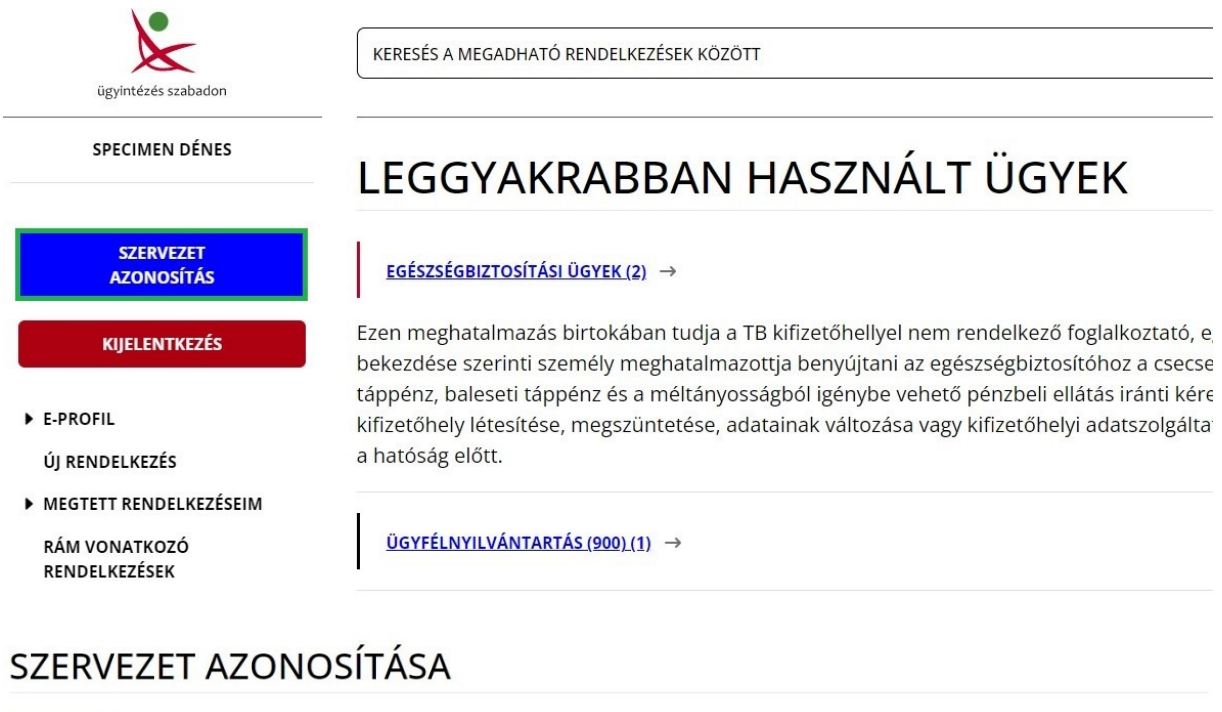

| zervezet                                                                                                    |  |
|----------------------------------------------------------------------------------------------------|--|
| ÉRJÜK, ADJA MEG AZ AZONOSÍTANI KÍVÁNT SZERVEZET ADÓSZÁMÁT (11 KARAKTER) VAGY TÖRZSSZÁMÁT (8 KARAKTER)!                          |  |
| 98991400-2-01                                                                                                    |  |
|                                                                                                    |  |
| Hozzájárulok, hogy adóazonosító jelemet a rendelkezéstételi eljárásban a képviseleti jogosultság ellenőrzése céljából kezeljék. |  |
| RESÉSI FELTÉTELEK TÖRLÉSE AZONOSÍTÁS                                                                                            |  |

A sikeres szervezet azonosítás eredménye a képernyő bal felső részén látszik.

| ügyintézés szabadon           | KERESÉS A MEGADHATÓ RENDELKEZÉSEK KÖZÖTT         Q                                                                                                    | KAPCSOLAT                                              | HU                     | EN     |
|-------------------------------|----------------------------------------------------------------------------------------------------|--------------------------------------------------------|------------------------|--------|
| SPECIMEN DÉNES                | LEGGYAKRABBAN HASZNÁLT ÜGYEK                                                                                                    |                                                        |                        |        |
| SPECIMEN9 TESZT KFT.          |                                                                                                    |                                                        |                        |        |
| SZERVEZET<br>KIJELENTKEZTETÉS | EGÉSZSÉGBIZTOSÍTÁSI ÜGYEK (6) $\rightarrow$                                                                                                    |                                                        |                        |        |
|                               | Ezen meghatalmazás birtokában tudja a TB kifizetőhellyel nem rendelkező foglalkoztató, egyéni vállalkozó, mezőgazo                                                                                                    | lasági őstermelő vagy a Tb                             | oj. 87. § (            | 3)     |
| KIJELENTKEZÉS                 | bekezdése szerinti személy meghatalmazottja benyújtani az egészségbiztosítóhoz a csecsemőgondozási díj, örökbefc<br>tápnánz, baleseti tápnánz és a méltányosságból igénybe vebető nárzbeli ellátás iránti kárelmeket. Ligyancsak ezt a g | ogadói díj, gyermekgondoz<br>peghatalmazást kell baszn | zási díj,<br>álni ha 1 | ſB     |
| E-PROFIL                      | kifizetőhelyi letesítése, megszüntetése, adatainak változása vagy kifizetőhelyi adatszolgáltatás vonatkozásában a TB k<br>a hatóság előtt.                                                                                               | ifizetőhelyet meghatalmaz                              | zott képv              | riseli |

A szervezet azonosítás elvégzését követően a foglalkoztatónak az "Új rendelkezés" gombra kattintva a Magyar Államkincstár Társadalombiztosítás, Családtámogatás és Egyéb lakossági szolgáltatások / Magyar Államkincstár Társadalombiztosítás és Családtámogatás / Egészségbiztosítási ügyek rendelkezését kell kiválasztani.

| ügyintézés szabadon           | KERESÉS A MEGADHATÓ RENDELKEZÉSEK KÖZÖTT                                                                                                    | ۹ | KAPCSOLAT HL                            | EN |
|-------------------------------|----------------------------------------------------------------------------------------------------|---|-----------------------------------------|----|
| SPECIMEN DÉNES                | MAGYAR ÁLLAMKINCSTÁR TÁRSADALOMBIZTOSÍTÁS, CSALÁDTÁMOGATÁS ÉS EGYÉB LAKOSSÁGI SZOLGÁLTATÁSOK                                                                                               |   |                                         |    |
| SPECIMEN9 TESZT KFT.          | MAGYAR ÁLLAMKINCSTÁR TÁRSADALOMBIZTOSÍTÁS. CSALÁDTÁMOGATÁS ÉS EGYÉB LAKOSSÁGI SZOLGÁLTATÁSOK                                                                                               | / | TÁRSADALOMBIZTOSÍTÁS ÉS CSALÁDTÁMOGATÁS |    |
| SZERVEZET<br>KIJELENTKEZTETÉS | MAGYAR ÁLLAMKINCSTÁR TÁRSADALOMBIZTOSÍTÁS, CSALÁDTÁMOGATÁS ÉS EGYÉB LAKOSSÁGI SZOLGÁLTATÁSOK                                                                                               | 0 |                                         |    |
| KIJELENTKEZÉS                 | / MAGYAR ÁLLAMKINCSTÁR TÁRSADALOMBIZTOSÍTÁS ÉS CSALÁDTÁMOGATÁS                                                                                                    |   |                                         |    |
| E-PROFIL     ÚJ RENDELKEZÉS   | MAGYAR ÁLLAMKINCSTÁR TÁRSADALOMBIZTOSÍTÁS. CSALÁDTÁMOGATÁS ÉS EGYÉB LAKOSSÁGI SZOLGÁLTATÁSOK<br>/ MAGYAR ÁLLAMKINCSTÁR TÁRSADALOMBIZTOSÍTÁS ÉS CSALÁDTÁMOGATÁS / EGÉSZSÉGBIZTOSÍTÁSI ÜGYEH | K |                                         |    |

Majd "A meghatalmazást meghatalmazóként hozom létre" gombot választva meg kell adnia annak a szervezetnek az adatait, amelyet meg kíván hatalmazni, és meg kell nyomni a "Meghatalmazott hozzáadása" gombot.

| FŐMENÜ / ÚJ RENDELKEZÉS KÉSZÍTÉSE<br>/ MAGYAR ÁLLAMKINCSTÁR TÁRSADALOMBIZTOSÍTÁS, CSAI<br>/ MAGYAR ÁLLAMKINCSTÁR TÁRSADALOMBIZTOSÍTÁS ÉS CS | LÁDTÁMOGATÁS ÉS EGYÉB LAKOSSÁGI SZOLGÁLTATÁSOK                                                                                    |
|----------------------------------------------------------------------------------------------------|----------------------------------------------------------------------------------------------------|
| A MEGHATALMAZÁST MEGHATALMAZÓKÉNT HOZOM LÉTRE →                                                                                             |                                                                                                    |
| A MEGHATALMAZÁST MEGHATALMAZOTTKÉNT HOZOM LÉTRE $\rightarrow$                                                                               |                                                                                                    |
| A meghatalmazással olyan egyoldalú jognyilatkozat tehető, am<br>adott ügyben, adott hatóság, bíróság vagy más szerv, szervezet              | ellyel a meghatalmazó személy képviseleti jogot enged a meghatalmazott képviselőjének<br>t, illetve a másik fél előtti eljárásra. |
| MEGHATALMAZÓ                                                                                                    |                                                                                                    |
| Specimen9 Teszt Kft.                                                                                                    | Adószám 98991400201                                                                                                    |
| MEGHATALMAZOTT (2)                                                                                                    | MŰVELETEK                                                                                                    |
| Nincs megadva meghatalmazott!                                                                                                    |                                                                                                    |
| A *gal jelok mezők kitoltése kötelezől<br>Természetes személy Szervezet                                                                     |                                                                                                    |
| KÉRJÜK, ADJA MEG AZ AZONOSÍTANI KÍVÁNT SZERVEZET ADÓS:                                                                                      | ZÁMÁT (11 KARAKTER) VAGY TÖRZSSZÁMÁT (8 KARAKTER)!                                                                                |
| 13088622-2-02                                                                                                    |                                                                                                    |
| MEGHATALMAZOTT HOZZÁADÁSA                                                                                                    | VISSZA TOVÁBB                                                                                                    |

A "Tovább" gomb megnyomása után megjelennek a meghatalmazó és a meghatalmazott adatai. Ismételten "Tovább" gombot szükséges nyomni, majd meg kell adni a meghatalmazás időbeli hatályára vonatkozó adatokat (azonnal / visszavonásig vagy dátum szerint), és újra a "Tovább" gombra kell kattintani.

### MEGHATALMAZÁS PÉNZBELI EGÉSZSÉGBIZTOSÍTÁSI ELLÁTÁS IRÁNTI KÉRELMEK BENYÚJTÁSÁHOZ ÉS TB KIFIZETŐHELYI ÜGYEK INTÉZÉSÉHEZ

| MEGHATALM     | AZÓ                              |                                  |
|---------------|----------------------------------|----------------------------------|
| Specimen9 Te  | eszt Kft.                        | Adószám 98991400201              |
| MEGHATALM     | AZOTT ③                          |                                  |
| SPECIMEN.DC   | DROTTYA Teszt Cég                | Adószám 13088622 TÖRLÉS          |
|               |                                  | VISSZA                           |
| KÉREM, ADJA N | /IEG RENDELKEZÉSE HATÁLYÁRA VON/ | TKOZÓ INFORMÁCIÓKAT:             |
| MEGHAT        | ALMAZÓ : SPECIMEN9 T             | SZT KFT.                         |
| MEGHAT        | ALMAZOTT : SPECIMEN.             | OOROTTYA TESZT CÉG               |
| HATÁLYOSSÁG   |                                  |                                  |
| HATÁLY KEZDE  | TE formátum: éééé.hh.nn          | HATÁLY VÉGE formátum: éééé.hh.nn |
| azonnal       | 2023.07.01.                      | 🗃 🗹 visszavonásig                |
|               |                                  | VISSZA                           |

Ezt követően ellenőrizhető a meghatalmazás, amely a "Létrehozás" gombbal véglegesíthető.

| CÉGNÉV                   | SPECIMENO TESZT KET         |
|--------------------------|-----------------------------|
| ADÓSZÁM / TÖRZSSZÁM      | 9801400-2-01                |
| ND OSES WITT FORESSER WI |                             |
| MEGHATALMAZÓ KÉPVISELŐJE |                             |
| VISELT NÉV               | SPECIMEN DÉNES              |
| SZÜLETÉSI NÉV            | SPECIMEN DÉNES              |
| ANYJA SZÜLETÉSI NEVE     | CSABAI HANNA                |
| SZÜLETÉSI HELY           | PÉCS                        |
| SZÜLETÉSI IDŐ            | 1957.01.06.                 |
| MEGHATALMAZOTT           |                             |
| SZERVEZET NEVE           | SPECIMEN.DOROTTYA TESZT CÉG |
| ADÓSZÁM / TÖRZSSZÁM      | 13088622                    |
| HATÁLYOSSÁG              |                             |
| HATÁLY KEZDETE           | 2023.07.01.                 |
| HATÁLY VÉGE              | VISSZAVONÁSIG HATÁLYOS      |
|                          |                             |

Ezzel megtörtént a rendelkezés rögzítése. Javasoljuk, hogy a "Letöltés" gombra kattintva kerüljön mentésre a megtett meghatalmazás, mivel az űrlapok kitöltése során a "Rendelkezés azonosító" megadása kötelező.

### RENDELKEZÉS ÉRVÉNYESÍTÉSE

| LETÖLTÉS                                                                                                    |                             |  |  |
|----------------------------------------------------------------------------------------------------|-----------------------------|--|--|
| Tájékoztatjuk, hogy a rendelkezése az ÁSZF-ben foglaltaknak megfelelően rögzítésre került.                                                                                                    |                             |  |  |
| RENDELKEZÉS AZONOSÍTÓ:<br>MEGHATALMAZÓ                                                                                                    | 202302250000001             |  |  |
| CÉGNÉV                                                                                                    | SPECIMEN9 TESZT KFT.        |  |  |
| ADÓSZÁM / TÖRZSSZÁM                                                                                                    | 98991400-2-01               |  |  |
| MEGHATALMAZOTT                                                                                                    |                             |  |  |
| SZERVEZET NEVE                                                                                                    | SPECIMEN.DOROTTYA TESZT CÉG |  |  |
| ADÓSZÁM / TÖRZSSZÁM                                                                                                    | 13088622                    |  |  |
| Alulírott, mint meghatalmazó rendelkezem, hogy fent nevezett meghatalmazott helyettem és nevemben, a hatóság előtt a pénzbeli egészségbiztosítási ellátási, illetve TB kifizetőhelyi<br>ügyben eljárjon. |                             |  |  |
| HATÁLYOSSÁG                                                                                                    |                             |  |  |
| HATÁLY KEZDETE                                                                                                    | 2023.07.01. 00:00           |  |  |
| HATÁLY VÉGE                                                                                                    | VISSZAVONÁSIG HATÁLYOS      |  |  |
| LÉTREHOZÁS DÁTUMA                                                                                                    | 2023.02.25. 13:44:09        |  |  |
| LÉTREHOZÓ SZEMÉLY                                                                                                    | SPECIMEN DÉNES              |  |  |

#### Rendelkezés azonosító: 202302250000001

#### MEGHATALMAZÓ

### Képviselő

Viselt neve Születési neve Anyja születési neve Születési hely Születési dátum SPECIMEN DÉNES SPECIMEN DÉNES CSABAI HANNA PÉCS 1957.01.06.

#### mint a

(Cég)név Adószám/Törzsszám **részéről meghatalmazom**  Specimen9 Teszt Kft. 98991400-2-01

#### MEGHATALMAZOTT

(Cég)név Adószám/Törzsszám SPECIMEN.DOROTTYA Teszt Cég 13088622

Alulírott, mint meghatalmazó rendelkezem, hogy fent nevezett meghatalmazott helyettem és nevemben, a hatóság előtt a pénzbeli egészségbiztosítási ellátási, illetve TB kifizetőhelyi ügyben eljárjon.

### D. Űrlap benyújtása meghatalmazott által Hivatali Kapuról

(Cégkapu használatára kötelezett gazdálkodó szervezet hatalmaz meg Hivatali Kapus szervezetet)

<u>Felhívjuk a foglalkoztatók figyelmét, hogy az RNY-ben csak szűk körben van lehetőség</u> meghatalmazást adni Hivatali Kaput használó szervezetek részére.

Az űrlap ilyen módon történő benyújtása esetén az "Ügyfélkapu azonosítás" során a meghatalmazott szervezet Hivatali Kapujához hozzárendelt Ügykezelőnek kell a SZÜF-re bejelentkeznie.

A sikeres bejelentkezés és a kiválasztott ügyben az "Ügyintézés indítása" gomb megnyomása után, a "Hogyan kívánja indítani az űrlapot" ablakban a "Hivatali tárhelyről" értéket kell kiválasztani, és meg kell adni a meghatalmazott szervezet Hivatali tárhelyének rövidnevét.

### HOGYAN KÍVÁNJA INDÍTANI AZ ŰRLAPOT?

Az űrlap beküldés történhet személyes tárhelyről, illetve cégkapu vagy hivatali kapu tárhelyen keresztül, attól függően, az ügyintézést biztosító szervezet mely lehetőségeket engedélyezte az űrlapon.

**Cégkapus** küldés esetén kérjük, adja meg a cég **törzsszámát** (az adószám első 8 számjegye). Győződjön meg arról, hogy a megadott Cégkapuhoz hozzá van rendelve ügykezelőként, illetve rendelkezik küldési joggal.

Hivatali kapus beküldés esetén adja meg a **Hivatali kapu rövid nevét.** Űrlap beküldés csak webes interfésszel rendelkező Hivatali kapun keresztül kezdeményezhető.

Részletes útmutatás az űrlapbeküldéssel kapcsolatban

Kérjük, válasszon az alábbi lehetőségek közül:

| HOGYAN KIVANJA INDITANI AZ URLAPOT? |    |
|-------------------------------------|----|
| HIVATALI TÁRHELYRŐL                 | •) |

KÉRJÜK ADJA MEG ANNAK A HIVATALI TÁRHELYNEK A RÖVIDNEVÉT, AMELYRŐL AZ ŰRLAPOT BE SZERETNÉ KÜLDENI!

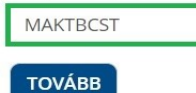

Majd a "Tovább" gomb megnyomása után megjelenik az űrlap, ahol a "Meghatalmazottként jár el?" rovatban az "Igen" értéket kell kiválasztani.

A "Kérjük, adja meg a meghatalmazás módját!" rovatban két lehetőség választható:

- Rendelkezési Nyilvántartásban tett meghatalmazás
- Egészségbiztosítónál történt regisztráció

Amennyiben a meghatalmazás megtétele az RNY-ben még nem történt meg, és a foglalkoztató rendelkezik az egészségbiztosítónál érvényes regisztrációval, az Egészségbiztosítónál történt regisztrációt kell kiválasztani (azonban mihamarabb szükséges gondoskodni az RNY-ben történő meghatalmazás megtételéről).

| Szervezet adatai: *<br>Hivatali Kapu azonosító: *                                                                                              |           |                                                                                                    |  |
|----------------------------------------------------------------------------------------------------|-----------|----------------------------------------------------------------------------------------------------|--|
| MAKTBCST                                                                                                    |           | A S2UF feluleten a Hivatali tarnelyröl törtenö kulaes lenetöseget valasztotta es megaata a<br>Hivatali tárhelynek a rövid nevét. |  |
| Szervezet neve: *                                                                                                    |           |                                                                                                    |  |
| Teszt Cég Kft.                                                                                                    |           |                                                                                                    |  |
| Adószám: *                                                                                                    |           |                                                                                                    |  |
| 14992085-2-13                                                                                                    |           |                                                                                                    |  |
| Meghatalmazottként                                                                                                    | jár el? * |                                                                                                    |  |
|                                                                                                    | Igen      | ○ Nem                                                                                                    |  |
| Kérjük, adja meg a meghatalmazás módját!*<br>O Rendelkezési Nyilvántartásban tett meghatalmazás<br>O Egészségbiztosítónál történt regisztráció |           |                                                                                                    |  |

# <u>Annak érdekében, hogy a meghatalmazott szervezet sikeresen be tudjon küldeni űrlapot, a foglalkoztatónak meghatalmazást kell adnia részére az RNY-ben.</u>

Hivatali Kaput használó szervezetek meghatalmazása ugyanúgy történik, mint amikor a Cégkaput használó szervezet másik Cégkapus szervezetet hatalmaz meg [kérjük, szíveskedjen elolvasni a 2) pont C. alpontját].

### 3. Hivatali Kapu használatára kötelezett szervezetek

Az űrlap a Hivatali Kaput használó szervezetek számára is biztosítja a teljeskörű elektronikus ügyintézés lehetőségét.

### A. Űrlap benyújtása saját Hivatali Kapuról

# Az űrlap ilyen módon történő benyújtása esetén az "Ügyfélkapu azonosítás" során a foglalkoztató Hivatali Kapujához hozzárendelt Ügykezelőnek kell a SZÜF-re bejelentkeznie.

Ha a Hivatali Kapu használatára kötelezett szervezet a saját Hivatali Kapujáról kívánja az űrlapot benyújtani, akkor a kiválasztott ügyben az "Ügyintézés indítása" gomb megnyomása után megjelenő "Hogyan kívánja indítani az űrlapot" ablakban a "Hivatali tárhelyről" értéket kell kiválasztani, és meg kell adni a szervezet Hivatali tárhelyének rövidnevét.

### HOGYAN KÍVÁNJA INDÍTANI AZ ŰRLAPOT?

| Az űrlap beküldés történhet személyes tárhelyről, illetve cégkapu vagy hivatali kapu tárhelyen keresztül, attól függően, az ügyintézést<br>biztosító szervezet mely lehetőségeket engedélyezte az űrlapon.                      |
|----------------------------------------------------------------------------------------------------|
| <b>Cégkapus</b> küldés esetén kérjük, adja meg a cég <b>törzsszámát</b> (az adószám első 8 számjegye). Győződjön meg arról, hogy a megadott<br>Cégkapuhoz hozzá van rendelve ügykezelőként, illetve rendelkezik küldési joggal. |
| Hivatali kapus beküldés esetén adja meg a <b>Hivatali kapu rövid nevét.</b> Űrlap beküldés csak webes interfésszel rendelkező Hivatali kapun keresztül kezdeményezhető.                                                         |
| Részletes útmutatás az űrlapbeküldéssel kapcsolatban                                                                                                    |
| Kérjük, válasszon az alábbi lehetőségek közül:                                                                                                    |
| HOGYAN KÍVÁNJA INDÍTANI AZ ÜRLAPOT?                                                                                                    |
| HIVATALI TÁRHELYRŐL                                                                                                    |
| KÉRJÜK ADJA MEG ANNAK A HIVATALI TÁRHELYNEK A RÖVIDNEVÉT, AMELYRŐL AZ ŰRLAPOT BE SZERETNÉ KÜLDENI!<br>MAKTBCST                                                                                                    |
| тоуавв                                                                                                    |

A "Tovább" gomb megnyomása után megjelenik az űrlap, amelynek a "Szervezet adatai" blokkja "Meghatalmazottként jár el?" mezőjében a "Nem" érték választandó ki.

| Szervezet adatai: *<br>Hivatali Kapu azonosító: * |                                                                                                    |  |
|---------------------------------------------------|----------------------------------------------------------------------------------------------------|--|
| MAKTBCST                                          | A SZUF Jeluleten a Hivatali tarnelyrol torteno kuldes lehetoseget valasztotta es megadta<br>Hivatali tárhelynek a rövid nevét. |  |
| Szervezet neve: *                                 |                                                                                                    |  |
| TESZT HIVATAL                                     |                                                                                                    |  |
| Adószám: *                                        |                                                                                                    |  |
| 27080036-1-42                                     |                                                                                                    |  |
| Meghatalmazottként jár el? *<br>〇 Igen            | • Nem                                                                                                    |  |

### B. Űrlap benyújtása meghatalmazott által Ügyfélkapuról

(Hivatali Kapus foglalkoztató hatalmaz meg Ügyfélkapus természetes személyt)

Felhívjuk a foglalkoztatók figyelmét, hogy a Hivatali Kaput használó szervezetek többsége köteles a hatósági ügyeiben saját maga eljárni. Ezért csak szűk körben van lehetőség arra, hogy a Hivatali Kaput használó szervezet az űrlapok benyújtása céljából az RNY-ben - Ügyfélkaput használó - természetes személyt hatalmazzon meg. Amennyiben valamely - Hivatali Kapu használatára kötelezett - foglalkoztató az RNYben nem tehet meghatalmazást, abban az esetben a SZÜF-ös űrlapokat köteles az A. pont szerint a saját Hivatali Kapujáról benyújtani.

Az űrlap meghatalmazott természetes személy általi benyújtása esetén az "Ügyfélkapu azonosítás" során a meghatalmazott természetes személynek kell a SZÜF-re bejelentkeznie.

A sikeres bejelentkezés és a kiválasztott ügyben az "Ügyintézés indítása" gomb megnyomása után, a "Hogyan kívánja indítani az űrlapot" ablakban a "Természetes személyként" értéket kell kiválasztani.

### HOGYAN KÍVÁNJA INDÍTANI AZ ŰRLAPOT?

Az űrlap beküldés történhet személyes tárhelyről, illetve cégkapu vagy hivatali kapu tárhelyen keresztül, attól függően, az ügyintézést biztosító szervezet mely lehetőségeket engedélyezte az űrlapon.

**Cégkapus** küldés esetén kérjük, adja meg a cég **törzsszámát** (az adószám első 8 számjegye). Győződjön meg arról, hogy a megadott Cégkapuhoz hozzá van rendelve ügykezelőként, illetve rendelkezik küldési joggal.

Hivatali kapus beküldés esetén adja meg a **Hivatali kapu rövid nevét.** Űrlap beküldés csak webes interfésszel rendelkező Hivatali kapun keresztül kezdeményezhető.

Részletes útmutatás az űrlapbeküldéssel kapcsolatban

Kérjük, válasszon az alábbi lehetőségek közül:

| GYAN KÍVÁNJA INDÍTANI AZ ŰRLAPOT? |   |
|-----------------------------------|---|
| RMÉSZETES SZEMÉLYKÉNT             | • |

TOVÁBB

Majd a "Tovább" gomb megnyomása után megjelenik az űrlap, ahol a "Meghatalmazottként jár el?" rovatban az "Igen" értéket kell kiválasztani.

A "Kérjük, adja meg a meghatalmazás módját!" rovatban két lehetőség választható:

- Rendelkezési Nyilvántartásban tett meghatalmazás
- Egészségbiztosítónál történt regisztráció

Amennyiben a meghatalmazás megtétele az RNY-ben még nem történt meg, és a foglalkoztató rendelkezik az egészségbiztosítónál érvényes regisztrációval, az Egészségbiztosítónál történt regisztrációt kell kiválasztani (azonban mihamarabb szükséges gondoskodni az RNY-ben történő meghatalmazás megtételéről).

Ha a Rendelkezési Nyilvántartásban tett meghatalmazás alapján kívánja az űrlapot benyújtani, közölni kell az RNY-ben adott ügyintézési rendelkezés azonosítóját.

### Képviseletre vonatkozó adatok

Kérjük válasszon az alábbi lehetőségek közül: \*

- A saját nevemben járok el.
- Meghatalmazottként, más nevében járok el.

Kérjük adja meg a meghatalmazás módját! \*

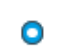

Rendelkezési Nyilvántartásban tett meghatalmazás  Egészségbiztosítónál történt regisztráció

Adja meg a Rendelkezési Nyilvántartásban megadott rendelkezés azonosítóját! \*

1234567891011122

# Annak érdekében, hogy a meghatalmazott sikeresen be tudjon küldeni űrlapot, a foglalkoztatónak meghatalmazást kell adnia részére az RNY-ben.

Az RNY-ben történő meghatalmazás a Hivatali Kapus szervezetek esetében - akik számára ez a lehetőség biztosítva van - ugyanúgy történik, mint, amikor egy Cégkapus szervezet hatalmaz meg természetes személyt *[kérjük, szíveskedjen elolvasni a 2) pont B. alpontját]*.

### C. Űrlap benyújtása meghatalmazott által Cégkapuról

(Hivatali Kapus foglalkoztató hatalmaz meg Cégkapus szervezetet)

Felhívjuk a foglalkoztatók figyelmét, hogy a Hivatali Kaput használó szervezetek többsége köteles a hatósági ügyeiben saját maga eljárni. Ezért csak szűk körben van lehetőség arra, hogy a Hivatali Kaput használó szervezet az űrlapok benyújtása céljából az RNY-ben - Cégkaput használó - más szervezetet hatalmazzon meg. Amennyiben valamely - Hivatali Kapu használatára kötelezett - foglalkoztató az RNY-ben nem tehet meghatalmazást, abban az esetben a SZÜF-ös űrlapokat köteles az A. pont szerint a saját Hivatali Kapujáról benyújtani.

Az űrlap meghatalmazott - Cégkaput használó - szervezet általi benyújtása esetén az "Ügyfélkapu azonosítás" során a meghatalmazott szervezet Cégkapujához hozzárendelt Ügykezelőnek kell a SZÜF-re bejelentkeznie.

A sikeres bejelentkezés és a kiválasztott ügyben az "Ügyintézés indítása" gomb megnyomása után, a "Hogyan kívánja indítani az űrlapot" ablakban a "Cégkapuról" értéket kell kiválasztani, és meg kell adni a meghatalmazott szervezet adószámának első 8 számjegyét.

### HOGYAN KÍVÁNJA INDÍTANI AZ ŰRLAPOT?

| Az űrlap beküldés történhet személyes tárhelyről, illetve cégkapu vagy hivatali kapu tárhelyen keresztül, attól függően, az ügyintézést<br>biztosító szervezet mely lehetőségeket engedélyezte az űrlapon.                      |
|----------------------------------------------------------------------------------------------------|
| <b>Cégkapus</b> küldés esetén kérjük, adja meg a cég <b>törzsszámát</b> (az adószám első 8 számjegye). Győződjön meg arról, hogy a megadott<br>Cégkapuhoz hozzá van rendelve ügykezelőként, illetve rendelkezik küldési joggal. |
| Hivatali kapus beküldés esetén adja meg a <b>Hivatali kapu rövid nevét.</b> Űrlap beküldés csak webes interfésszel rendelkező Hivatali kapun<br>keresztül kezdeményezhető.                                                      |
| Részletes útmutatás az űrlapbeküldéssel kapcsolatban                                                                                                    |
| Kérjük, válasszon az alábbi lehetőségek közül:                                                                                                    |
| HOGYAN KÍVÁNJA INDÍTANI AZ ŰRLAPOT?                                                                                                    |
| CÉGKAPURÓL                                                                                                    |
| KÉRJÜK ADJA MEG ANNAK A CÉGNEK AZ ADÓSZÁMÁT, AMELYNEK NEVÉBEN AZ ŰRLAPOT BE SZERETNÉ KÜLDENI!                                                                                                    |
| 13088622<br>TOVÁBB                                                                                                    |
|                                                                                                    |

Majd a "Tovább" gomb megnyomása után megjelenik az űrlap, ahol a "Meghatalmazottként jár el?" rovatban az "Igen" értéket kell kiválasztani.

A "Kérjük, adja meg a meghatalmazás módját!" rovatban két lehetőség választható:

- Rendelkezési Nyilvántartásban tett meghatalmazás
- Egészségbiztosítónál történt regisztráció

Amennyiben a meghatalmazás megtétele az RNY-ben még nem történt meg, és a foglalkoztató rendelkezik az egészségbiztosítónál érvényes regisztrációval, az Egészségbiztosítónál történt regisztrációt kell kiválasztani (azonban mihamarabb szükséges gondoskodni az RNY-ben történő meghatalmazás megtételéről).

| Cég adatai: *<br>Adószám: * | _                                       | A SZÜF felületén a "CÉGKAPURÓL való beküldési módot" választotta, illetve megadta az<br>ADÓSZÁMOT. Kérjük ellenőrizze, hogy az "Adószám" mezőben a megfelelő érték<br>szerepel. Amennyiben nincs hozzárendelve a Cégkapu Nyilvántartásban ehhez a<br>céclementen. |  |
|-----------------------------|-----------------------------------------|----------------------------------------------------------------------------------------------------|--|
| 14992085-2-13               | ]                                       |                                                                                                    |  |
| Cég rövid neve:*            |                                         | cegkapanoz, nem jogja taani bekaideni az anapoti                                                                                                    |  |
| SAMPLE.ANDOR Te             | szt Cég                                 |                                                                                                    |  |
| Meghatalmazottkér           | nt jár el? *                            |                                                                                                    |  |
|                             | <ul> <li>Igen</li> </ul>                | O Nem                                                                                                    |  |
| Kérjük, adja meg a          | meghatalmazás<br>O Rendelk<br>O Egészsé | módját!*<br>æzési Nyilvántartásban tett meghatalmazás<br>gbiztosítónál történt regisztráció                                                                                                    |  |
| Adja meg a Rendelke         | zési Nyilvántart                        | ásban megadott rendelkezés azonosítóját! * 2023022400000023                                                                                                    |  |

### Annak érdekében, hogy a meghatalmazott szervezet nevében eljáró Ügykezelő sikeresen be tudjon küldeni űrlapot, a foglalkoztatónak meghatalmazást kell adni a meghatalmazott szervezet részére az RNY-ben.

Az RNY-ben történő meghatalmazás a Hivatali Kapus szervezetek esetében - akik számára ez a lehetőség biztosítva van - ugyanúgy történik, mint, amikor egy Cégkapus szervezet hatalmaz meg egy másik Cégkapus szervezetet *[kérjük, szíveskedjen elolvasni a 2) pont C. alpontját]*.

### D. Űrlap benyújtása meghatalmazott által Hivatali Kapuról

(Hivatali Kapus foglalkoztató hatalmaz meg másik Hivatali Kapus szervezetet)

<u>Felhívjuk a foglalkoztatók figyelmét, hogy a Hivatali Kaput használó szervezetek</u> többsége köteles a hatósági ügyeiben saját maga eljárni. Ezért csak szűk körben van lehetőség arra, hogy a Hivatali Kaput használó szervezet az űrlapok benyújtása céljából az RNY-ben - Hivatali Kaput használó - más szervezetet hatalmazzon meg. Amennyiben valamely - Hivatali Kapu használatára kötelezett - foglalkoztató az RNY-ben nem tehet meghatalmazást, abban az esetben a SZÜF-ös űrlapokat köteles az A. pont szerint a saját Hivatali Kapujáról benyújtani.

Az űrlap meghatalmazott - Hivatali Kaput használó - szervezet általi benyújtása esetén az "Ügyfélkapu azonosítás" során a meghatalmazott szervezet Hivatali Kapujához hozzárendelt Ügykezelőnek kell a SZÜF-re bejelentkeznie.

A sikeres bejelentkezés és a kiválasztott ügyben az "Ügyintézés indítása" gomb megnyomása után, a "Hogyan kívánja indítani az űrlapot" ablakban a "Hivatali tárhelyről" értéket kell kiválasztani, és meg kell adni a meghatalmazott szervezet Hivatali tárhelyének rövidnevét.

### HOGYAN KÍVÁNJA INDÍTANI AZ ŰRLAPOT?

| Az űrlap beküldés történhet személyes tárhelyről, illetve cégkapu vagy hivatali kapu tárhelyen keresztül, attól függően, az ügyintézést<br>biztosító szervezet mely lehetőségeket engedélyezte az űrlapon.                      |
|----------------------------------------------------------------------------------------------------|
| <b>Cégkapus</b> küldés esetén kérjük, adja meg a cég <b>törzsszámát</b> (az adószám első 8 számjegye). Győződjön meg arról, hogy a megadott<br>Cégkapuhoz hozzá van rendelve ügykezelőként, illetve rendelkezik küldési joggal. |
| Hivatali kapus beküldés esetén adja meg a <b>Hivatali kapu rövid nevét.</b> Űrlap beküldés csak webes interfésszel rendelkező Hivatali kapun<br>keresztül kezdeményezhető.                                                      |
| Részletes útmutatás az űrlapbeküldéssel kapcsolatban                                                                                                    |
| Kérjük, válasszon az alábbi lehetőségek közül:                                                                                                    |
| HOGYAN KIVANJA INDITANI AZ URLAPOT?                                                                                                    |
| KÉRJÜK ADJA MEG ANNAK A HIVATALI TÁRHELYNEK A RÖVIDNEVÉT, AMELYRŐL AZ ŰRLAPOT BE SZERETNÉ KÜLDENI!                                                                                                    |
| ΤΟΥΆΒΒ                                                                                                    |

Majd a "Tovább" gomb megnyomása után megjelenik az űrlap, ahol a "Meghatalmazottként jár el?" rovatban az "Igen" értéket kell kiválasztani.

A "Kérjük, adja meg a meghatalmazás módját!" rovatban két lehetőség választható:

- Rendelkezési Nyilvántartásban tett meghatalmazás
- Egészségbiztosítónál történt regisztráció

Amennyiben a meghatalmazás megtétele az RNY-ben még nem történt meg, és a foglalkoztató rendelkezik az egészségbiztosítónál érvényes regisztrációval, az Egészségbiztosítónál történt regisztrációt kell kiválasztani (azonban mihamarabb szükséges gondoskodni az RNY-ben történő meghatalmazás megtételéről).

| Szervezet adatai: *<br>Hivatali Kapu azonosító: * | A SZÜF felületén a Hivatali tárhelyről történő küldés lehetőségét választotta és megadta a<br>Hivatali tárhelynek a rövid nevét. |
|---------------------------------------------------|----------------------------------------------------------------------------------------------------|
| MAKTBCST                                          |                                                                                                    |
| Szervezet neve: *                                 |                                                                                                    |
| Teszt Szervezet                                   |                                                                                                    |
| Adószám: *                                        |                                                                                                    |
| 12345678-2-13                                     |                                                                                                    |
| Meghatalmazottként jár el? *                      |                                                                                                    |
| Igen                                              | ○ Nem                                                                                                    |
| Kérjük, adja meg a meghatalma                     | ızás módját!*                                                                                                    |
| Ren                                               | delkezési Nyilvántartásban tett meghatalmazás                                                                                    |
| 🔿 Egés                                            | zségbiztosítónál történt regisztráció                                                                                            |
| Adja meg a Rendelkezési Nyilván                   | tartásban megadott rendelkezés azonosítóját! *                                                                                   |
|                                                   | 2023081234567899                                                                                                    |

# <u>Annak érdekében, hogy a meghatalmazott szervezet sikeresen be tudjon küldeni űrlapot, a foglalkoztatónak meghatalmazást kell adnia részére az RNY-ben.</u>

Az RNY-ben történő meghatalmazás a Hivatali Kapus szervezetek esetében - akik számára ez a lehetőség biztosítva van - ugyanúgy történik, mint, amikor egy Cégkapus szervezet hatalmaz meg egy Hivatali Kapus szervezetet *[kérjük, szíveskedjen elolvasni a 2) pont D. alpontját]*.

### 4. Cégkapu, Hivatali Kapu használatára nem kötelezett gazdálkodó szervezetek

A Cégkapu, Hivatali Kapu használatára nem kötelezett gazdálkodó szervezetek (például egyházi intézmények, alapítványok) kizárólag meghatalmazott útján nyújthatják be az űrlapot.

### A. Űrlap benyújtása meghatalmazott által Ügyfélkapuról

# Az űrlap ilyen módon történő benyújtása esetén az "Ügyfélkapu azonosítás" során a meghatalmazott természetes személynek kell a SZÜF-re bejelentkeznie.

A sikeres bejelentkezés és a kiválasztott ügyben az "Ügyintézés indítása" gomb megnyomása után, a "Hogyan kívánja indítani az űrlapot" ablakban a "Természetes személyként" értéket kell kiválasztani.

| HOGYAN KİVÂNJA INDİTANI AZ ÜRLAPOT?                                                                                                    |
|----------------------------------------------------------------------------------------------------|
| Az űrlap beküldés történhet személyes tárhelyről, illetve cégkapu vagy hivatali kapu tárhelyen keresztül, attól függően, az ügyintézést<br>biztosító szervezet mely lehetőségeket engedélyezte az űrlapon.                      |
| <b>Cégkapus</b> küldés esetén kérjük, adja meg a cég <b>törzsszámát</b> (az adószám első 8 számjegye). Győződjön meg arról, hogy a megadott<br>Cégkapuhoz hozzá van rendelve ügykezelőként, illetve rendelkezik küldési joggal. |
| Hivatali kapus beküldés esetén adja meg a <b>Hivatali kapu rövid nevét.</b> Űrlap beküldés csak webes interfésszel rendelkező Hivatali kapur keresztül kezdeményezhető.                                                         |
| Részletes útmutatás az űrlapbeküldéssel kapcsolatban                                                                                                    |
| Kérjük, válasszon az alábbi lehetőségek közül:                                                                                                    |
| HOGYAN KÍVÁNJA INDÍTANI AZ ŰRLAPOT?                                                                                                    |
| TERMÉSZETES SZEMÉLYKÉNT                                                                                                    |
| ТОУА́ВВ                                                                                                    |

Majd a "Tovább" gomb megnyomása után megjelenik az űrlap, amelynek a "Képviseletre vonatkozó adatok" blokkjában a "Meghatalmazottként, más nevében járok el." értéket kell kiválasztani.

A meghatalmazás módjaként az Egészségbiztosítónál történt regisztrációt kell kiválasztani.

### Képviseletre vonatkozó adatok

Kérjük válasszon az alábbi lehetőségek közül: \*

- O A saját nevemben járok el.
- O Meghatalmazottként, más nevében járok el.

Kérjük adja meg a meghatalmazás módját! \*

 Rendelkezési Nyilvántartásban tett meghatalmazás • Egészségbiztosítónál történt regisztráció

Amennyiben a gazdálkodó szervezet nem rendelkezik – 2024. január 1-jét megelőzően tett – érvényes regisztrációval, annak rögzítése érdekében kérjük, az alábbi adatokat szíveskedjen megküldeni a Magyar Államkincstár részére a <u>penzbeli.ellatasok@allamkincstar.gov.hu</u> e-mail címre:

Meghatalmazó szervezet adatai:

- Meghatalmazó neve
- Meghatalmazó adószáma

Meghatalmazott adatai:

- Meghatalmazott magánszemély neve
- Meghatalmazott magánszemély TAJ-száma

### B. Űrlap benyújtása meghatalmazott által Cégkapuról

Az űrlap ilyen módon történő benyújtása esetén az "Ügyfélkapu azonosítás" során a meghatalmazott szervezet Cégkapujához hozzárendelt, annak használatára jogosult személynek (Cégkapumegbízott, Ügykezelő - a továbbiakban együtt: Ügykezelő) kell a SZÜF-re bejelentkeznie.

A sikeres bejelentkezés és a kiválasztott ügyben az "Ügyintézés indítása" gomb megnyomása után, a "Hogyan kívánja indítani az űrlapot" ablakban a "Cégkapuról" értéket kell kiválasztani, és meg kell adni a meghatalmazott szervezet adószámának első 8 számjegyét.

### HOGYAN KÍVÁNJA INDÍTANI AZ ŰRLAPOT?

| Az űrlap beküldés történhet személyes tárhelyről, illetve cégkapu vagy hivatali kapu tárhelyen keresztül, attól függően, az ügyintézést<br>biztosító szervezet mely lehetőségeket engedélyezte az űrlapon.                      |
|----------------------------------------------------------------------------------------------------|
| <b>Cégkapus</b> küldés esetén kérjük, adja meg a cég <b>törzsszámát</b> (az adószám első 8 számjegye). Győződjön meg arról, hogy a megadott<br>Cégkapuhoz hozzá van rendelve ügykezelőként, illetve rendelkezik küldési joggal. |
| Hivatali kapus beküldés esetén adja meg a <b>Hivatali kapu rövid nevét.</b> Űrlap beküldés csak webes interfésszel rendelkező Hivatali kapun keresztül kezdeményezhető.                                                         |
| Részletes útmutatás az űrlapbeküldéssel kapcsolatban                                                                                                    |
| Kérjük, válasszon az alábbi lehetőségek közül:                                                                                                    |
| HOGYAN KÍVÁNJA INDÍTANI AZ ŰRLAPOT?                                                                                                    |
| CÉGKAPURÓL                                                                                                    |
| KÉRJÜK ADJA MEG ANNAK A CÉGNEK AZ ADÓSZÁMÁT, AMELYNEK NEVÉBEN AZ ŰRLAPOT BE SZERETNÉ KÜLDENI!                                                                                                    |
| 13088622                                                                                                    |
| точа́вв                                                                                                    |

Majd a "Tovább" gomb megnyomása után megjelenik az űrlap, amelynek a "Képviseletre vonatkozó adatok" blokkjában a "Meghatalmazottként jár el?" kérdésre az "Igen" értéket kell kiválasztani.

A meghatalmazás módjaként az Egészségbiztosítónál történt regisztrációt kell kiválasztani.

| Cég adatai: *<br>Adószám: *               |                          | A SZÜF felületén a "CÉGKAPURÓL való beküldési módot" választotta, illetve megadta az<br>ADÓSZÁMOT. Kérjük ellenőrizze, hogy az "Adószám" mezőben a megfelelő érték<br>szerepel. Amennyiben nincs hozzárendelve a Cégkapu Nyilvántartásban ehhez a<br>cégkapuhoz, nem fogja tudni beküldeni az űrlapot! |  |  |
|-------------------------------------------|--------------------------|----------------------------------------------------------------------------------------------------|--|--|
| 14992085-2-13                             |                          |                                                                                                    |  |  |
| Cég rövid neve:*                          |                          |                                                                                                    |  |  |
| Teszt Cég                                 |                          |                                                                                                    |  |  |
| Meghatalmazottk                           | ént jár el? *            |                                                                                                    |  |  |
|                                           | <ul> <li>Igen</li> </ul> | O Nem                                                                                                    |  |  |
| Kérjük, adja meg a meghatalmazás módját!* |                          |                                                                                                    |  |  |
|                                           | O Rendelke               | ezési Nyilvántartásban tett meghatalmazás                                                                                                    |  |  |
| Egészségbiztosítónál történt regisztráció |                          |                                                                                                    |  |  |

Amennyiben a gazdálkodó szervezet nem rendelkezik – 2024. január 1-jét megelőzően tett – érvényes regisztrációval, annak rögzítése érdekében kérjük, az alábbi adatokat szíveskedjen megküldeni a Magyar Államkincstár részére a <u>penzbeli.ellatasok@allamkincstar.gov.hu</u> e-mail címre:

Meghatalmazó szervezet adatai:

- Meghatalmazó neve
- Meghatalmazó adószáma

Meghatalmazott adatai:

- Meghatalmazott gazdasági társaság neve
- Meghatalmazott gazdasági társaság adószáma